# 2024 年广州市义务教育学校招生报名系统

### ——公办小学招生家长报名操作流程

一、报名系统概况

登录网址: https://zs.gzeducms.cn

用谷歌浏览器(推荐使用)登录广州市义务教育学校招生报名系统,并点击 右侧"公办小学报名"按钮,如图 1。

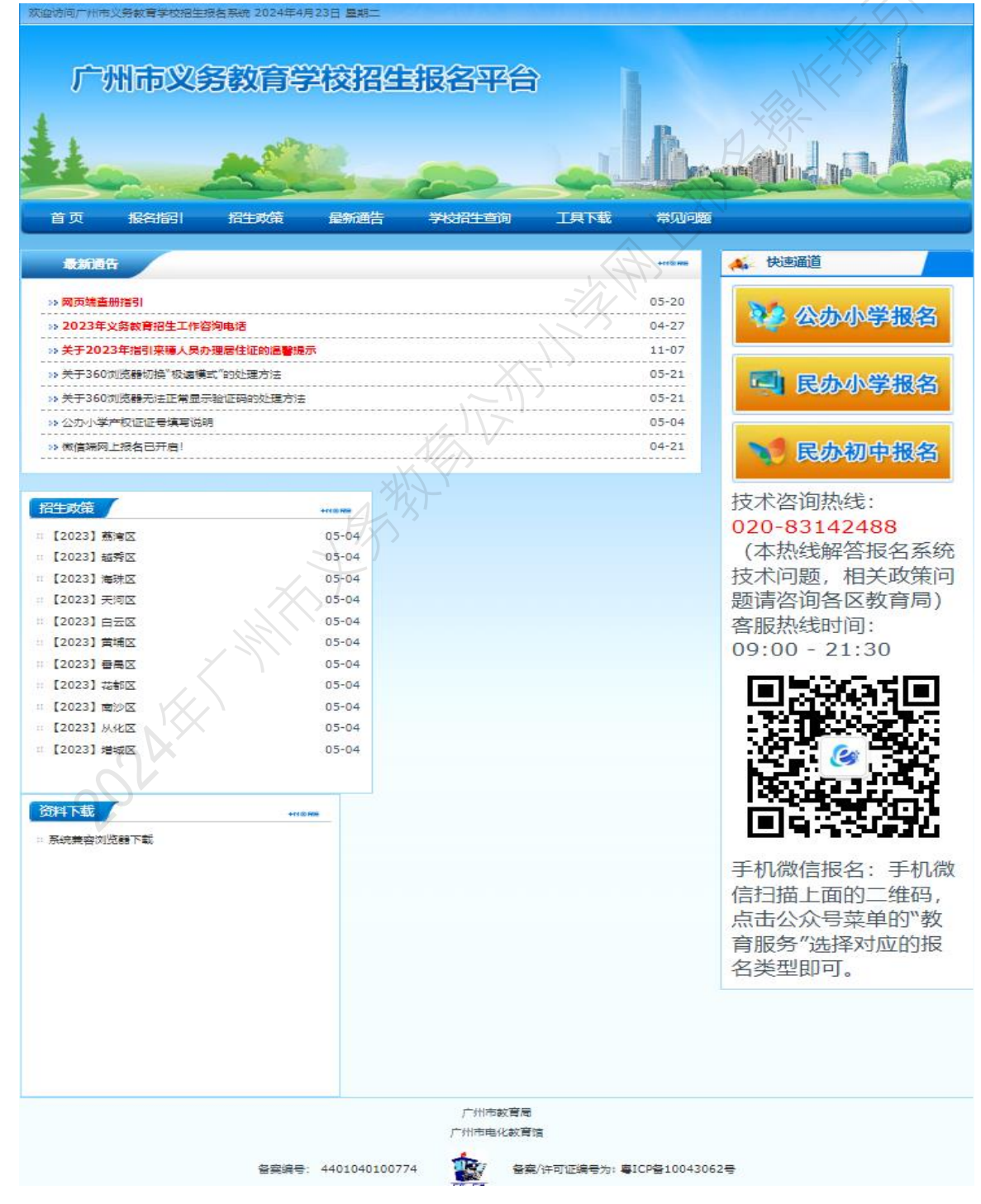

#### 二、家长登录报名系统

(一)点击公办小学报名按钮后进入报名所在区,按居住地地址选择所属区 域,如:越秀区,如图 2。

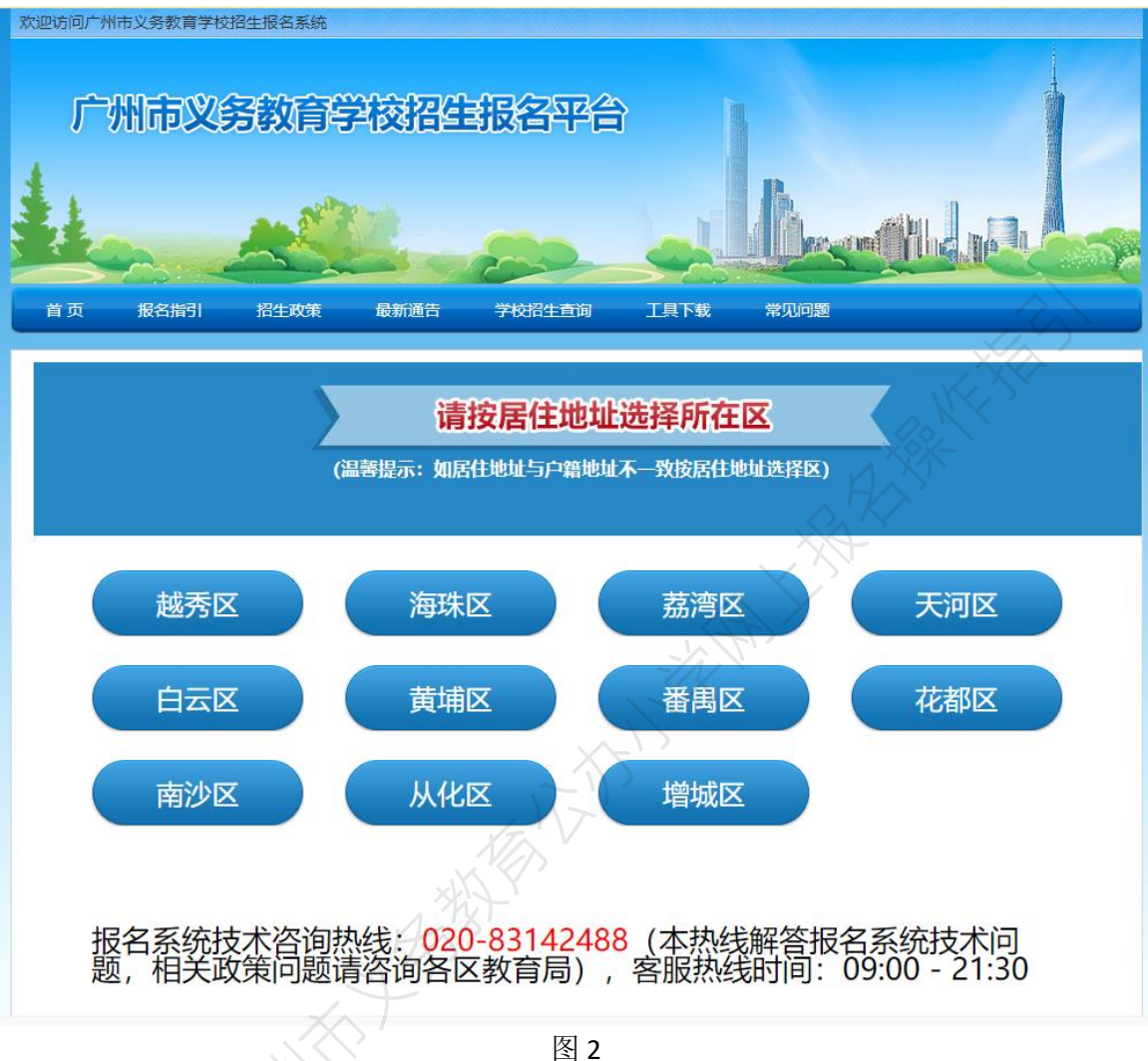

(二)选择区域后进入公办小学报名系统首页。首页分为已报名和未报名两大部分。【未报名登记】:点击图 3 的蓝色箭头"未报名?点击报名"进行报名登记。

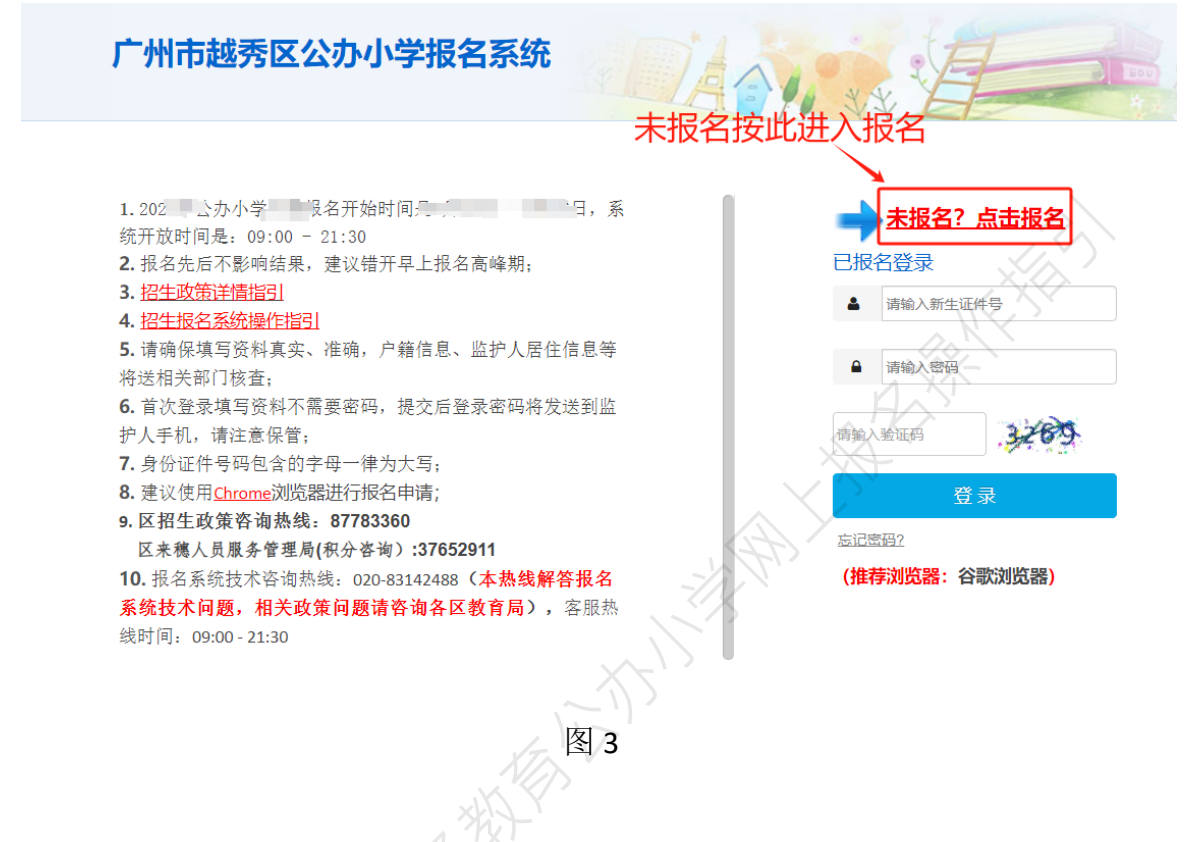

【输入新生信息】:选择"新生身份证件号码"、输入"新生身份证件号"后, "新生出生年月"会根据身份证件号码自动生成,无需手动输入,如图 4。

| 新生入学类别。   | 广州市户籍生                         | * |
|-----------|--------------------------------|---|
|           | 经市公安部门核查"广州市户籍生"信息失实,一律取消报名资格。 |   |
| 新生身份证件类型。 | 居民身份证或户口本                      | ٠ |
| 新生身份证件号,  | 370102                         |   |
| 新生出生年月 *  | 2011-05-06                     |   |

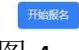

提醒:学生证件号码联动学籍系统核查是否有建立学籍(包含在校或者离校), 有学籍则不允许重复报名。如图 5。

| 适龄儿童身份证件类型。 | 居民身份证                       | *                       |
|-------------|-----------------------------|-------------------------|
| 透緯儿童身份证件号。  | 371602                      |                         |
| 适龄儿童出生年月。   | 2005-12-16                  |                         |
| 0.2         | 慶慶示                         |                         |
| B#          | 在李禧,请勿重复报名                  | 1, 原则上以 信<br>作为核验填报志愿的依 |
|             | <b>8</b> 2                  |                         |
| _           | ■ 秋日周辺は中国東京 (用户服务物心)和(時私政策) |                         |
|             |                             |                         |
|             |                             |                         |
|             |                             |                         |

【已报名登录】: 报名期间,已报名的新生需要查看报名详情或更改资料的,家 长可以通过页面上的"已报名登录",进行查看详情或修改内容,如图 3。 输入新生证件号,输入密码及验证码,点击"登录"。

三、详细报名流程

(一)【新生基本信息】:家长按实际情况要求填写相关信息,"入学类别"、"新生身份证件类型"、"新生身份证件号码",系统根据家长登录页的填写内容自动生成,不能修改。

操作步骤:

1、在基本信息里填写新生姓名(图 6)

| 入学申请        | 4        | T     |            |              |            | ♥ 退出 |
|-------------|----------|-------|------------|--------------|------------|------|
| 新生基本印度 户籍房  | 产信息 在房信息 | 监护人信息 | 哥哥或姐姐在广    | 州市义务教育学校在读情况 | 孩子健康状况信息采集 |      |
|             |          |       |            |              |            |      |
| 8400        |          |       |            |              |            |      |
| λ9983       | 广州市户赣生   | ~     |            | 新生姓名         | <u>%</u> - |      |
| 新生身份证件兼型    | 居民身份运户口簿 | ~     |            | 新生身份证件号码     | 110        |      |
| 19 <b>(</b> | 男        | ~     |            | 出生日期         | 2013-03-07 |      |
| Rix         | 清西母      | -     |            | 2048         | -请法择 *     |      |
| 維肉          |          |       |            |              |            |      |
|             |          |       | <b>F</b> - | #            |            |      |
|             |          |       | 冬          | 6            |            |      |

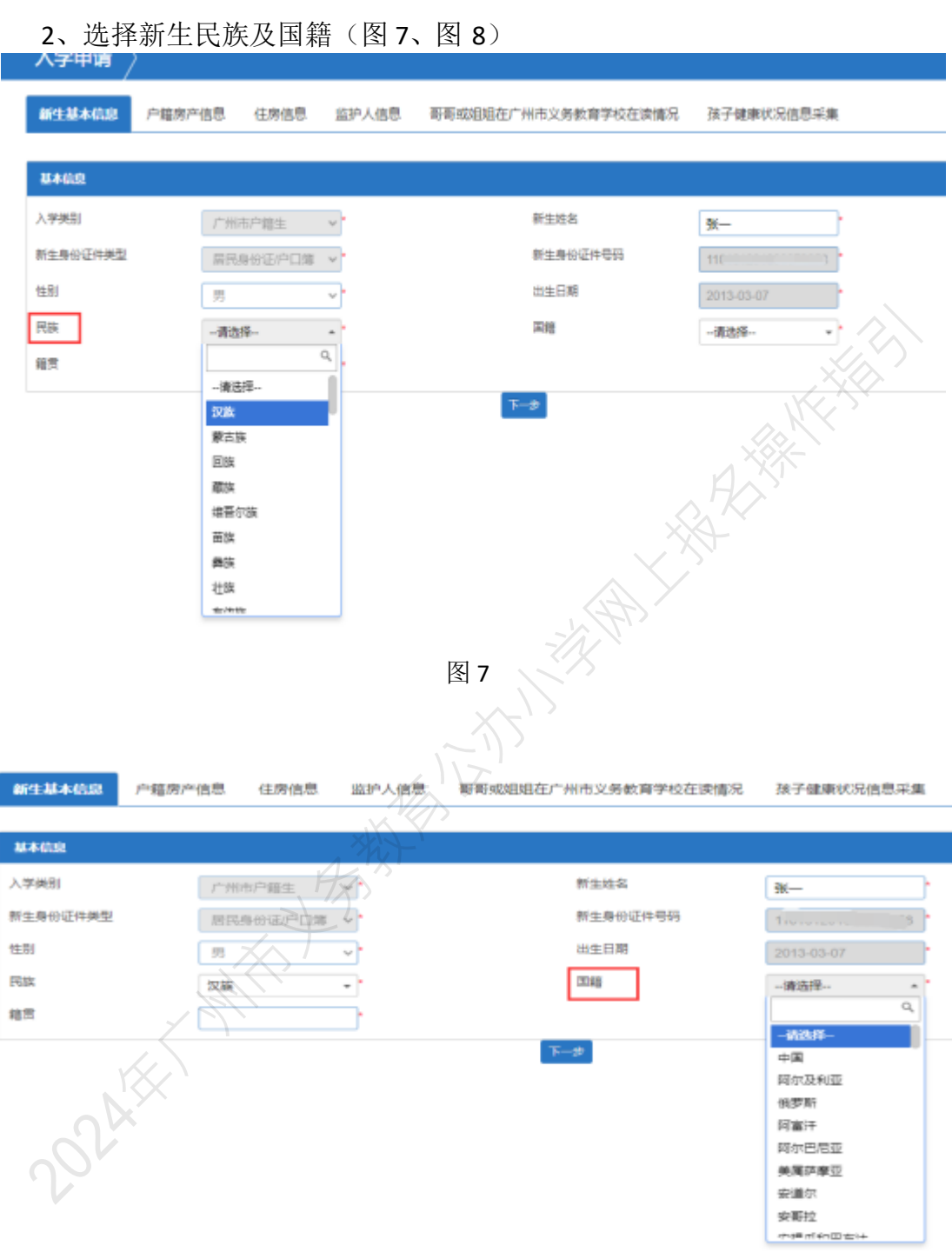

| 入学申请               |             |         |                                       |                                       |
|--------------------|-------------|---------|---------------------------------------|---------------------------------------|
| 新生基本信息             | 户籍房产信息 住房信息 | 监护人信息   | 哥哥或姐姐在广州市义务教育学校在读情况                   | 孩子健康状况信息采集                            |
| 154/00             |             |         |                                       |                                       |
| 52-4-17-123        |             |         |                                       |                                       |
| 入于死刑               | 广州市户籍生      | ~ *     | 新生姓名                                  | 3₭—                                   |
| 相主時の進行突出           | 眉民身份证户口簿    | ~       | 制法财助社计与时                              | 1101                                  |
| 日本                 | 男           |         | 回生口附                                  | 2013-03-07                            |
| 鐘雷                 | 22.1例       | -       | pro #g                                | 中国 <b>र</b>                           |
| 1800               |             |         | <b>⊼</b> —#                           |                                       |
|                    |             |         |                                       |                                       |
|                    |             |         | 图 9                                   |                                       |
|                    |             |         |                                       |                                       |
| / <b>C</b> ( ) ( ) |             |         | X                                     | ×                                     |
| 新生基本信息             | 户籍房产信息 住房信息 | 监护人信息   | 哥哥或姐姐在广州市义务教育学校在读情》                   | 兄 孩子健康状况信息采集                          |
|                    |             |         | (AP)                                  |                                       |
| 基本信息               |             | 选择      | 地区                                    |                                       |
| 入学类别               |             | ¥* 80   |                                       | · · · · · · · · · · · · · · · · · · · |
| 新生身份证件类型           |             |         |                                       | 110                                   |
| 性别                 | 男           | · /2    |                                       | 2013-03-07                            |
| 民族                 | 汉族          | - N     | <u>}</u>                              | (+E)                                  |
| 籍贯                 |             | A Hyt   |                                       |                                       |
|                    |             |         | <u>म</u> —#                           |                                       |
|                    |             |         | 图 10                                  |                                       |
|                    |             |         |                                       |                                       |
|                    |             |         |                                       |                                       |
| 新生基今信息             | 广籍房产信息      | 息 监护入信息 | 息 一                                   | 况   孩士健康获优信息米集                        |
| 基本信息               | 选择地区        |         |                                       |                                       |
| 入学送到               |             |         |                                       |                                       |
| 新生自公证件米刑           | 省: 广东省      |         | ▼ 市:请选择                               |                                       |
| 新王务历证件关王           | R.          |         |                                       | <u>م</u>                              |
|                    | <b>7</b>    |         | □ 确定 く取 - 前25年-<br>广州市                |                                       |
| 時族                 | 汉           |         | 韶关市                                   |                                       |
| 精页                 |             | *       | 深圳市珠海市                                |                                       |
|                    |             |         | 下一步 汕头市                               |                                       |
|                    |             |         | 佛山市                                   |                                       |
|                    |             |         | ····································· |                                       |
|                    |             |         | 蒂空士                                   |                                       |

3、点击"籍贯"选择相应的省、市、区。(图 9~图 12)

| 新生基本信息  | 户籍房产信息 | 住房信息 监护 | 心人信息 哥哥 | 冠姐姐在广州市义务教 | 育学校在读情况 | 孩子健康状况信息                 | 急采集        |
|---------|--------|---------|---------|------------|---------|--------------------------|------------|
| 基本(选择地区 |        |         |         |            |         |                          | _          |
|         | 省      | •       | 市: 广州市  | ■ 确定 く 取消  | •       | 区:请选择                    | ۹          |
| 民族      |        | *       | -       |            | -       | 荔湾区<br>越秀区<br>海珠区<br>王河区 |            |
|         |        |         |         | 天—步        |         | 大河区<br>白云区<br>黄埔区<br>番禺区 | R          |
|         |        |         |         |            |         | 花都区南沙区                   |            |
|         |        |         |         | 图 12       |         |                          |            |
| 、确认信    | 息后请按"  | '下一步    | "(图1    | 3)         |         |                          |            |
| 新生基本信息  | 户籍房产信息 | 住房信息    | 监护人信题   | 息 哥哥或姐姐在   | E广州市义务教 | 育学校在读情况                  | 孩子健康状况信息采集 |

| 新生基本信息   | 户籍房产信息 | 住房信息    | 监护人信息         | 哥哥或姐姐在广州市义务教育学校在读情                               | 况 孩子健康状况信息采集 |
|----------|--------|---------|---------------|--------------------------------------------------|--------------|
|          |        |         |               | - MAN                                            |              |
| 基本信息     |        |         |               | <u>in an an an an an an an an an an an an an</u> |              |
| 入学类别     | 广州     | 市户籍生    | *             | 新生姓名                                             | 张—*          |
| 新生身份证件类型 | 居民     | 身份证/户口簿 | *             | 新生身份证件号码                                         | 1101012      |
| 性别       | 男      |         | ~* <i>X</i> 7 | 出生日期                                             | 2013-03-07   |
| 民族       | 汉族     |         | J. Ale C      | 国籍                                               | 中国 - *       |
| 籍贯       | 广东行    | 当广州市越秀区 |               |                                                  |              |
|          |        | 1       |               | 下一步                                              |              |
|          |        |         |               | 图 13                                             |              |
|          |        |         |               |                                                  |              |
|          |        |         |               |                                                  |              |
| 002      |        |         |               |                                                  |              |

(二)【户籍房产信息】:

操作步骤:

1、家长根据实际情况选择"户口所在地",如:越秀区-珠光街-越秀南社区居 民委员会(图 14-图16)。

| 新生基本信息 户籍                  | 房产信息 住房信息 监护人信息  | 哥哥或姐姐在广州市义                | 务教育学校在读情况                            | 孩子健康状况信息采集   |
|----------------------------|------------------|---------------------------|--------------------------------------|--------------|
| 户籍房产信息                     |                  |                           |                                      |              |
| 户口所在地                      | 广东省 🗸 广州市        | → *请选择                    | 请选排                                  | 掔 ✔ *请选择 ✔   |
| 户籍地址                       | 请选择 *            | ~                         |                                      |              |
| 户籍详细地址(请按户口簿首              | i                | <u>越秀区</u><br>海珠区         |                                      |              |
| <sup>人は知県与)</sup><br>居住所在地 | 广东省 ✔* 广州市       | 天河区<br>▼* 白云区             | *请选排                                 | ≩请选择 、       |
| <b>苦住地</b> 址               | 请选择              |                           |                                      |              |
| 居住详细地址                     |                  | 南沙区 増城区                   |                                      | *            |
|                            |                  | 上. 从化区                    |                                      |              |
|                            |                  | 友14                       | -22                                  |              |
|                            |                  | 图14                       |                                      |              |
| 学申请 👌                      |                  |                           |                                      | ן ¢ ז        |
|                            |                  | $\sim 0$                  |                                      |              |
|                            | 信息 住房信息 监护人信息 哥哥 | <sup>按</sup> 或姐姐任/州市义务教育学 | 2 仪住读情况   孩子健康                       | \$次况信息米集<br> |
| 第令去占白                      |                  |                           |                                      |              |
| 101/37 Tial25              | XX               | Y                         |                                      |              |
| 〕所在地                       | 广东省 🗸 广州市        | ↓ ~ * 越秀区                 | ✓请选择                                 | ✓ *请选择 ✓ *   |
| 音地址                        | 请选择 *            | ✓ *                       | 请选择<br>珠光街                           |              |
| 菁详细地址(清按户口簿首               |                  |                           | <ul> <li>北京街</li> <li>日云街</li> </ul> | <b>1</b>     |
| £细填写)                      |                  |                           | 建设街                                  |              |
| :MTA土AB                    | 广东省 		 ▼* 广州市    | ✔*请选择                     | ★ 登峰街<br>流花街                         | ***          |
| E地址                        | 请选择 🔹            | ✓ *                       | 矿泉街                                  |              |
| 详细地址                       |                  |                           | 二                                    |              |
|                            |                  |                           | 黄花岗街                                 |              |
|                            |                  | 上一步                       | 人民街                                  |              |
|                            |                  |                           | 光塔街                                  |              |
| 0V                         |                  |                           | 梅花村街                                 |              |
| -OV                        |                  |                           | 大东街                                  |              |
| <b>0</b> 2                 |                  |                           | 大塘街                                  |              |
|                            |                  |                           |                                      |              |
|                            |                  | 图15                       |                                      |              |

| 入学申请                             |            |                                                        |                     |                                                                                 | 🛛 退出 |
|----------------------------------|------------|--------------------------------------------------------|---------------------|---------------------------------------------------------------------------------|------|
| 新生基本信息 户籍房产                      | 信息住房信息     | 监护人信息                                                  | 哥哥或姐姐在广州市义务教育学校在读情况 | 孩子健康状况信息采集                                                                      |      |
| 户籍房产信息                           |            |                                                        |                     |                                                                                 |      |
| 户口所在地<br>户籍地址                    | 广东省        | </td <td>◆ 越秀区 ◆ 珠光(</td> <td>街 ·-请选择 ·</td> <td></td> | ◆ 越秀区 ◆ 珠光(         | 街 ·-请选择 ·                                                                       |      |
| 户籍详细地址(请按户口簿首<br>页详细填写)<br>民住所在地 |            |                                                        |                     |                                                                                 |      |
| 居住地址                             | 广东省<br>请选择 | ✓* 广州市                                                 | ✓ " [请送择 ✓ ]" [请送   | 抗子 ▼ 利相里仁区店代委贝索<br>清水漆社区居民委员会<br>文得路社区居民委员会<br>仰忠社区居民委员会                        |      |
| 居任详细地址                           |            |                                                        | <u></u> 上─₩<br>下─₩  | 发家国社区借供委员会<br>海傍社区居民委员会<br>东圆路社区居民委员会<br>文明路社区居民委员会<br>东沙角社区居民委员会<br>广誓会社区居民委员会 |      |

2、根据户籍地址选择相应的区、街道及地址所属地段(图 17~图 19)

| 入学申请 〉                  |                                                      |
|-------------------------|------------------------------------------------------|
| 新生基本信息 户籍房间             | <b>省信息</b> 住房信息 监护人信息 哥哥或姐姐在广州市义务教育学校在读情况 孩子健康状况信息采集 |
|                         |                                                      |
| 户籍房产信息                  |                                                      |
| 户口所在地                   | 「方谷 ヽ ・ 广州市 ヽ ・请选择 ヽ ・请选择 ヽ ・请选择 ヽ ・                 |
| 户籍地址                    | 请选择 ▲ *                                              |
| 户籍详细地址(请按户口簿首<br>页详细填写) |                                                      |
| 居住所在地                   | 嘉湾区 广州市 ・                                            |
| 居住地址                    | 超秀区 ● ● ● ● ● ● ● ● ● ● ● ● ● ● ● ● ● ● ●            |
| 居住详细地址                  | TING                                                 |
|                         |                                                      |
|                         | 夏 湖区 番禺区                                             |
|                         | 花都区                                                  |
|                         | Vidom v                                              |
|                         | 反 17                                                 |
|                         | 四 1/                                                 |
|                         |                                                      |
| d                       |                                                      |
|                         |                                                      |
|                         |                                                      |

| 1 - 161/31 - 1625                     |              |                |               |            |                      |           |
|---------------------------------------|--------------|----------------|---------------|------------|----------------------|-----------|
| 户口所在地                                 | 广东省          | ✔ * 广州市        | ▽*请选择         | ✔ *请选择     | ✔ *请选择               | *         |
| 户籍地址                                  | 越秀区          | ▼* 白云街         | *             |            | *                    |           |
| 户籍详细地址( <mark>请按户口簿首</mark><br>页详细博写) |              |                | ٩             |            | *                    |           |
| 居住所在地                                 | 广东省          | 请选择            | ¥             | ✔ *请选择     | ✔ *请选择               | •         |
| 居住地址                                  | 请选择          | 北京街            |               |            | *                    |           |
| 居住详细地址                                |              | 大东街<br>大庫街     |               |            |                      |           |
|                                       |              |                |               |            |                      |           |
|                                       |              | 东山街            |               | •          |                      |           |
|                                       |              | 光塔街            |               |            |                      |           |
|                                       |              | 48⊄#           |               |            |                      |           |
|                                       |              |                | 图 18          |            |                      |           |
| 清洗择样在信息                               |              |                |               |            |                      | Ţ         |
| □ 如果您未查询搜索到您住址所                       | 在地段,请电话咨询学校。 | 或救育局。 Q.查询咨询电话 |               |            |                      |           |
| 社区/路/街/巷/村                            |              |                | 小区/大院或内部楼/栋/梯 |            | Q #                  | <u></u> 案 |
| 选择做社                                  | 通            | 过手动输入搜索或翻到     | 页搜索找到正确地址并选   | ¥该地址 共 200 | 7条 1/101 每页 20 条 《 〈 | ▶ ≫ 第 1 页 |
| 选择该地址 观倒社区                            | 1167181/80/4 | BUINDINGAL     | 海郡二街1号        |            | ALL STRUCTOR DATES   |           |
| 选择该地址 观御社区                            |              |                | 海郡二街2号        |            |                      |           |
| 选择该地址 观御社区                            |              |                | 海郡二街4号        |            |                      |           |
| 选择该地址观御社区                             |              | 2              | 海郡三街1号        |            |                      |           |
| 选择该地址 观御社区                            |              |                | 海郡三街2号        |            |                      |           |
| 选择该地址 观御社区                            |              | XXX            | 海郡一街12号       |            |                      |           |
| 选择该地址观卿社区                             |              | ,HX)           | 海郡一街1号        |            |                      |           |
| 选择该地址 观御社区                            |              |                | 海郡一街2号        |            |                      |           |
| ·                                     | . 7          | <u> </u>       |               |            |                      |           |
|                                       |              |                | 图 19          |            |                      |           |
|                                       |              |                |               |            |                      |           |
|                                       |              |                |               |            |                      |           |
|                                       |              |                |               |            |                      |           |
|                                       |              |                |               |            |                      |           |

| 3、手动 <sup>1</sup><br>新生基本信息 户                      | 填写"户籍<br><sup>編产信息</sup> 储 |            | (图 20)<br>哥哥或姐姐在广州市,                                           | 义务教育学校在读情况                | 孩子健康状况信息采   | 集       |
|----------------------------------------------------|----------------------------|------------|----------------------------------------------------------------|---------------------------|-------------|---------|
| 户籍房产信息                                             |                            |            |                                                                |                           |             |         |
| 户口所在地                                              | 广东省                        | ▶ * 广州市    | ▼ *请选择                                                         | • *请选择                    | *请          | 选择 🗸 *  |
| 户籍地址                                               | 越秀区                        | ▼ * 白云街    | •                                                              | 白云路101号                   |             |         |
| 户籍详细地址(请按户口编                                       |                            | 白云街白云路101号 |                                                                |                           | )*          |         |
| 贝详细填与)<br>居住所在地                                    | 广东省                        | ✔* 广州市     | ✔ *请选择                                                         |                           |             | 选择 🗸 *  |
| 居住地址                                               | 请选择                        | *          | `                                                              |                           | ) ()        |         |
| 居住详细地址                                             |                            |            |                                                                |                           | *           |         |
|                                                    |                            |            | 上—步 下-                                                         | 步                         |             |         |
|                                                    |                            |            |                                                                |                           |             |         |
|                                                    |                            |            | 图 20                                                           |                           |             |         |
| VI. 1771                                           |                            |            |                                                                |                           |             |         |
| 4、选择/                                              | 舌任所在地                      | 即省、帀       | 、区、街道及                                                         | 上居住地址所属                   | 禹的社区。       | (图 21~图 |
| 23)。                                               | _                          |            |                                                                |                           |             |         |
| 新生基本信息 户籍房户                                        | <b>"信息</b> 住房信息            | 监护人信息 哥    | 哥或姐姐在广州市义务教育                                                   | 学校在读情况 孩子健康               | 状况信息采集      |         |
| 户籍房产信息                                             |                            |            |                                                                |                           |             |         |
| 户口所在地                                              | ی میلو مقر                 |            | * +##=57                                                       | THE NU CH-                | * * >=>+++7 |         |
| 户籍地址                                               | / 乐目                       |            | <u>趣</u> 旁区                                                    | * 环元街                     | ▼唷远挥<br>*   | •       |
| 户籍详细地址( <mark>请按户口簿首</mark>                        | 观鹤二社区/保利)100               |            |                                                                |                           | *           |         |
| 页详细填写)<br>居住所在地                                    | 广东省                        | ✔* 广州市     | ✓请洗择- ≭件类                                                      |                           | ✓*请洗择       | *       |
| 居住地址                                               | 请选择                        | • *        | → 11000<br>17251年<br>★<br>茶酒区                                  | 中自立地址所在构建                 | *           |         |
| 居住详细地址                                             |                            |            | 越秀区<br>海珠区                                                     |                           | *           |         |
|                                                    |                            | NAS.       | <ul> <li>天河区</li> <li>白云区</li> <li>黄埔区</li> <li>番禺区</li> </ul> |                           |             |         |
|                                                    |                            |            | 花都区南沙区                                                         |                           |             |         |
|                                                    |                            |            | 増城区<br>从化区                                                     |                           |             |         |
|                                                    |                            |            | <b>丙</b>                                                       |                           |             |         |
|                                                    |                            |            | 图 21                                                           |                           |             |         |
| 新生基本信息 户籍房7                                        | <b>在信息</b> 住房信息            | 监护人信息 哥    | 哥或姐姐在广州市义务教育                                                   | 野校在读情况 孩子健康               | 東状况信息采集     |         |
|                                                    |                            |            |                                                                |                           |             |         |
| ア職時半島は                                             |                            |            |                                                                |                           |             |         |
| 广山所住地<br>户籍 <b>地</b> 批                             | 广东省                        |            | ✓* 越秀区                                                         | <ul> <li>✓ 株光街</li> </ul> | *请选择。       | ✓ *     |
| / <sup>: 藉 心址</sup><br>户籍详细地址( <mark>请按户口簿首</mark> | 越秀区<br>观鶴二社区/保利海4          | ▼」* 白云街    | *   白云門                                                        | 3                         | *           |         |
| 页 <mark>详细填写</mark> )<br>居住所在地                     | 广在省                        | ✓* 产₩=     | ★ 若確区                                                          | ▼*                        | ▼*          | *       |
| 居住地址                                               | / 小目                       | *          | ·                                                              |                           |             |         |
| 居住详细地址                                             | HAR VETERATION             |            |                                                                | <u>半体</u> 街<br>達源街<br>南源街 |             |         |
|                                                    | L                          |            | 上一步                                                            | 172///192                 |             |         |
|                                                    |                            |            |                                                                | 昌华街<br>花地街                |             |         |

| 入学申请                                                                                                    |                                                                                                    |                                                                                 |                                                                                                    |                                                                                                    |                                               |                                                  |
|----------------------------------------------------------------------------------------------------|----------------------------------------------------------------------------------------------------|---------------------------------------------------------------------------------|----------------------------------------------------------------------------------------------------|----------------------------------------------------------------------------------------------------|-----------------------------------------------|--------------------------------------------------|
| 新生基本信息 户籍房7                                                                                                    | <b>*信息</b> 住房信息                                                                                                    | 监护人信息                                                                           | 哥或姐姐在广州市义务教育                                                                                                    | 育学校在读情况 務                                                                                                    | 这子健康状况信息采集                                    | FUR LAW                                          |
| 户籍房产信息                                                                                                    | 11=12                                                                                                    |                                                                                 |                                                                                                    | 24-22                                                                                                    |                                               |                                                  |
| 户口所在地                                                                                                    | 77- 77-<br>广东省                                                                                                    | ▼* 广州市                                                                          | ✓* 荔湾区                                                                                                    | <ul> <li>✓</li> <li>金花街</li> </ul>                                                                               | ✓* 三甫社区居                                      | 展委员会 ▼*                                          |
| 户籍地址                                                                                                    | 荔湾区                                                                                                    | ▼ * 白鶴洞街                                                                        | - * 双復社                                                                                                    | 土区/海郡二街1号                                                                                                    |                                               |                                                  |
| 户籍详细地址(请按户口簿首<br>西详细博写)                                                                                                    | 观御社区/海郡二街                                                                                                    | <u>8년</u><br>1号                                                                 |                                                                                                    | 2481                                                                                                    | *****                                         |                                                  |
| 居住所在地                                                                                                    | 广东省                                                                                                    | ▼ * 广州市                                                                         | ▼ * 荔湾区                                                                                                    | - * 金花街                                                                                                    | ✓ 三甫社区                                        | ∑居民委员会 ✔*                                        |
| 居住地址                                                                                                    | 荔湾区                                                                                                    |                                                                                 | خالعه، <sup>س</sup> خالعه.                                                                                                    | v~                                                                                                    | 请选择                                           |                                                  |
| 居住详细地址                                                                                                    |                                                                                                    |                                                                                 |                                                                                                    |                                                                                                    | 桃源社区                                          | 区居民委员会 区居民委员会                                    |
|                                                                                                    | F. S. L. W.                                                                                                    |                                                                                 | 上─₽ 下─₽                                                                                                    |                                                                                                    | 和安社2                                          | Z居民委员会 Z居民委员会 Z居民委员会 Z居民委员会 X居民委员会 X居民委员会 X居民委员会 |
|                                                                                                    |                                                                                                    |                                                                                 |                                                                                                    |                                                                                                    | 陈家祠礼<br>林苑社2<br>世纪社2<br>其他                    |                                                  |
|                                                                                                    |                                                                                                    |                                                                                 |                                                                                                    |                                                                                                    |                                               |                                                  |
|                                                                                                    |                                                                                                    |                                                                                 |                                                                                                    |                                                                                                    |                                               |                                                  |
|                                                                                                    |                                                                                                    |                                                                                 | 图 23                                                                                                    |                                                                                                    |                                               |                                                  |
| 5、填写'                                                                                                    | '居住地址                                                                                                    | ",居住地                                                                           | <mark>图 23</mark><br>所在的区及很                                                                                                    | <b>封道填写(</b>                                                                                                    | 图 24-图26)                                     |                                                  |
| 5、填写'                                                                                                    | '居住地址                                                                                                    | ",居住地                                                                           | 图 23<br>所在的区及往                                                                                                    | <b>旨道填写</b> (                                                                                                    | 图 24-图26)                                     |                                                  |
| 5、填写'<br><sup>[基本信息</sup> 户籍房产值                                                                                                    | "居住地址                                                                                                    | ",居住地                                                                           | 图 23<br>所在的区及征                                                                                                    | 时道填写(                                                                                                    | 图 24-图26)<br>健康状况信息采集                         |                                                  |
| 5、填写 '                                                                                                    | '居住地址<br><sub>在房信息</sub>                                                                                                    | ",居住地<br><sup>监护人信息 哥哥或</sup>                                                   | 图 23<br>所在的区及往                                                                                                    | 钉道填写(<br><sup>按在读情况 孩子</sup>                                                                                     | 图 24-图 26 )<br>健康状况信息采集                       |                                                  |
| 5、填写 <sup>4</sup><br><sup>這本信息</sup> 户籍房产值<br>367年68                                                                                                    |                                                                                                    | ",居住地                                                                           | 图 23<br>所在的区及征                                                                                                    | 街道填写(<br><sup>较在读情况 孩子</sup>                                                                                     | 图 24-图 26 )<br>健康状况信息采集                       |                                                  |
| 5、填写 '<br>基本信息 <b>户籍房产信</b><br><b>房产信息</b><br>新在地 )                                                                                                    |                                                                                                    | ",居住地<br><sup>监护人信息 哥哥或</sup>                                                   | 图 23<br>所在的区及往<br><sup>砌몤在广州市义务教育学</sup>                                                                                                    | 訂道填写(<br>☆在读情况 孩子                                                                                                | 图 24-图 26)<br>健康状况信息采集<br>、 <sup>益秀南社区居</sup> | 民委员 🗸                                            |
| 5、填写"<br>基本信息 户籍房产值<br>研在地 7<br>地址 2                                                                                                    |                                                                                                    | ",居住地<br><sup>监护人信息 哥哥呵</sup><br>・<br>「 <sup>广州市</sup><br>」<br>「 <sub>白云街</sub> | 图 23<br>所在的区及征<br><sup>做姐姐在广州市义务教育学</sup>                                                                                                    | 时道填写(<br>☆在读情况 孩子<br>▼ 珠光街                                                                                       | 图 24-图 26)<br>健康状况信息采集<br>、 <u>越秀南社区居</u>     | 民委员 🗸                                            |
| 5、填写 '<br>基本信息 <b>户箱房产值</b><br>研在地 ,<br><sup>()</sup><br><sup>()</sup>                                                                                                    |                                                                                                    |                                                                                 | 图 23<br>所在的区及往<br><sup>她姐姐在广州市义务教育学</sup>                                                                                                    | 打道填写(<br>☆在读情况 孩子<br>▼ <sup>珠光街</sup>                                                                            | 图 24-图 26)<br>健康状况信息采集                        | 民委员 🗸                                            |
| 5、填写 ·<br>主基本信息 户籍房产信<br>新产信息<br>新产信息<br>新产信息<br>新产信息<br>新产信息<br>新产信息<br>()<br>()<br>()<br>()                                                                                                    |                                                                                                    |                                                                                 | 图 23<br>所在的区及结<br><sup>做姐姐在广州市义务教育等</sup>                                                                                                    | 討道填写(<br>☆☆在读情况 孩子<br>、<br>珠光街<br>、<br>学、<br>単林街                                                                 | 图 24-图 26)<br>健康状况信息采集                        | 民委员 🗸 .                                          |
| 5、填写 "<br>E基本信息 <b>户籍房产信息</b><br>所在地 ,<br>详细地址(请按户口簿首<br>留填写)<br>所在地 ,                                                                                                    |                                                                                                    |                                                                                 | <ul> <li>图 23</li> <li>所在的区及領</li> <li> <i><sup>i</sup></i> 超秀区         <ul> <li></li></ul></li></ul>                                                                                          | <ul> <li>打道填写(</li> <li>☆在读情况 孩子</li> <li>、 珠光街</li> <li>、 準林街</li> </ul>                                        | 图 24-图 26)<br>健康状况信息采集                        | <b>民委</b> 反 ✔ <sup>↑</sup>                       |
| 5、填写 "<br>主基本信息 <b>户箱房产信</b><br>新产 <b>信息</b><br>新在地<br>建<br>選 <mark>購写)</mark><br>所在地<br>「<br>「<br>新在地<br>」<br>「<br>「<br>「<br>「<br>「<br>」<br>」<br>」<br>」<br>」<br>」<br>」<br>」<br>」<br>」<br>」<br>」<br>」 | •居住地址<br>• 居信息<br>• <sup>(</sup> 东省 、<br>• <sup>(</sup> 东省 、<br>• <sup>(</sup> 东省 、<br>• <sup>(</sup> 东省 、<br>• <sup>(</sup> 东省 、<br>• <sup>(</sup> 东省 、<br>• <sup>(</sup> 东省 、<br>• <sup>(</sup> 东省 、<br>• <sup>(</sup> 东省 、<br>• <sup>(</sup> 东省 、<br>• <sup>(</sup> 东省 、<br>• <sup>(</sup> 东省 、<br>• <sup>(</sup> 东省 、<br>• <sup>(</sup> 东省 、<br>• <sup>(</sup> ()                                                                                                    | ",居住地<br><sup>监护人信息 哥哥可<br/>(* 广州市<br/>* 自云街</sup>                              | 图 23<br>所在的区及结<br><sup>20</sup> <sup>201</sup> <sup>201</sup> <sup>201</sup> <sup>201</sup> <sup>201</sup> <sup>201</sup> <sup>201</sup> <sup></sup>                                           | 打道填写(<br>☆在读情况 孩子<br>、 珠光街                                                                                       | 图 24-图 26)<br>健康状况信息采集                        | 民委员 🗸 *                                          |
| 5、填写                                                                                                    | <ul> <li>「居住地址</li> <li>(日房信息)</li> <li>「东省 、</li> <li>「东省 、</li> <li>「赤省 、</li> <li>「赤省 、</li> <li>「赤省 、</li> <li>「赤省 、</li> <li>「赤省 、</li> <li>「赤省 、</li> <li>「赤省 、</li> <li>「赤省 、</li> <li>「赤省 、</li> <li>「赤省 、</li> </ul>                                                                                                    | ",居住地<br><sup>监护人信息 哥哥或</sup><br>( 广州市<br>( 自云街                                 | 图 23<br>所在的区及往<br><sup>3</sup><br><sup>3</sup><br><sup>3</sup><br><sup>3</sup><br><sup>3</sup><br><sup>3</sup><br><sup>3</sup><br><sup>3</sup><br><sup>3</sup><br><sup>3</sup>                 | <ul> <li>訂道填写(</li> <li>茨在读情况 孩子</li> <li>▼ 珠光街</li> <li>▼ 単林街</li> </ul>                                        | 图 24-图 26)<br>健康状况信息采集                        | 民委5 v ·                                          |
| 5、填写 (<br>注基本信息 <b>户粮房产信</b><br>新产 <b>仁息</b><br>新在地 [<br>详细地址(谢按户口簿首<br>[<br>[<br>第四地址]<br>详细地址 [<br>详细地址]                                                                                            | <ul> <li>居住地址</li> <li>住房信息</li> <li>(赤音)</li> <li>(赤音)</li> <li>(赤音)</li> <li>(赤音)</li> <li>(赤音)</li> <li>(赤音)</li> <li>(赤音)</li> <li>(赤音)</li> <li>(赤音)</li> <li>(赤音)</li> <li>(赤音)</li> <li>(赤音)</li> <li>(赤音)</li> <li>(赤音)</li> <li>(赤音)</li> <li>(赤音)</li> <li>(赤音)</li> <li>(赤音)</li> <li>(ホーロ)</li> <li>(ホーロ)</li> <li< td=""><td>",居住地<br/><sup>监护人信息 哥哥可<br/>了州市</sup></td><td><ul> <li>図 23</li> <li>所在的区及領</li> <li>3000000000000000000000000000000000000</li></ul></td><td>打道填写(<br/>☆在读情况 孩子<br/>、 <sup>珠光街</sup></td><td>图 24-图 26)<br/>健康状况信息采集</td><td>民委员 🗸 -</td></li<></ul> | ",居住地<br><sup>监护人信息 哥哥可<br/>了州市</sup>                                           | <ul> <li>図 23</li> <li>所在的区及領</li> <li>3000000000000000000000000000000000000</li></ul>                                                                                                    | 打道填写(<br>☆在读情况 孩子<br>、 <sup>珠光街</sup>                                                                            | 图 24-图 26)<br>健康状况信息采集                        | 民委员 🗸 -                                          |
| 5、填写<br>主基本信息<br><b>户箱房产信</b>                                                                                                    | • 居住地址<br>• 居住。<br>• 床省<br>• 床省<br>• 床省<br>• 大省<br>• 大省<br>• 大省<br>• 大省<br>• 大省<br>• 大省<br>• 大省<br>• 大省<br>• 大省<br>• 大省<br>• 大省<br>• 大省<br>• 大子<br>• 大子<br>• 大<br>• 大子<br>• 大<br>• 大<br>• 大<br>• 大<br>• 大<br>• 大<br>• 大<br>• 大                                                                                                    | ",居住地<br><sup>监护人信息 哥哥闻</sup><br>(「 <u>广州市</u><br>(百云街                          | 图 23<br>所在的区及结<br><sup>2</sup><br><sup>3</sup><br><sup>3</sup><br><sup>3</sup><br><sup>3</sup><br><sup>3</sup><br><sup>3</sup><br><sup>3</sup><br><sup>3</sup><br><sup>3</sup><br><sup>3</sup> | 甘道填写(<br>☆ ☆ ☆ ☆ ☆ ☆ ☆ ☆ ☆ ☆                                                                                     | 图 24-图 26 )<br>健康状况信息采集                       | 民委员 🗸 ,                                          |
| 5、填写                                                                                                    | <ul> <li>「居住地址」</li> <li>(日房信息)</li> <li>(市房信息)</li> <li>(市房信息)</li> <li>(</li></ul>                                                                                                    |                                                                                 | <ul> <li>图 23</li> <li>所在的区及領</li> <li> <ul> <li></li></ul></li></ul>                                                                                                    | 打道填写(<br>☆在读情况 孩子<br>、<br>、<br>、<br>、<br>、<br>、<br>、<br>、<br>、<br>、<br>、<br>、<br>、<br>、<br>、<br>、<br>、<br>、<br>、 | 图 24-图 26)<br>健康状况信息采集                        | 民委反 v)*                                          |
| 5、填写 (<br>注基本信息 <b>户粮房产信</b> )<br>新在地 。<br>详细地址(请按户口簿首<br>编填写)<br>所在地                                                                                                    |                                                                                                    | ",居住地<br><sup>监护人信息 哥哥可<br/>了州市</sup>                                           | <ul> <li>图 23</li> <li>所在的区及領</li> <li>         · 加畑在广州市义务教育学         · 「「「「「「「」」」         · 」         · 「「「」」         · 」         · 」         · 」</li></ul>                                   |                                                                                                    | 图 24-图 26)<br>健康状况信息采集                        | 民委员 <b>、</b> ・                                   |
| 5、填写 "                                                                                                    | <ul> <li>居住地北</li> <li>住房信息</li> <li>佐房信息</li> <li>「东省</li> <li>「东省</li> <li>「东省</li> <li>「东省</li> <li>「东省</li> <li>「市东省</li> <li>「市东谷</li> <li>「市东谷</li> <li>「市</li></ul>                                                                                                    | ",居住地<br><sup>监护人信息 哥哥可<br/>(* /*//市<br/>(* ) 自云街</sup>                         | <ul> <li>図 23</li> <li>所在的区及結</li> <li></li></ul>                                                                                                    | 打道填写(<br>☆在读情况 孩子<br>、 珠光街                                                                                       | 图 24-图 26)<br>健康状况信息采集                        | 民委员 V °                                          |

| 机土基4-11合同              | 尸藉厉广信息              | 住房信息              | 监护人16息      | 日日月月日日日日日日日日日日日日日日日日日日日日日日日日日日日日日日日日日日日 | 性/ 州中又亲            | 5教育子校住实    | 育/兄 孩子                              | 于健康状况后息米集   |              |
|------------------------|---------------------|-------------------|-------------|-----------------------------------------|--------------------|------------|-------------------------------------|-------------|--------------|
|                        |                     |                   |             |                                         |                    |            |                                     |             |              |
| 户籍房产信息                 |                     |                   |             |                                         |                    |            |                                     |             |              |
| 户口所在地                  | <u>ر</u>            | 「「                | ▼* 广州市      | ~*                                      | 城委区                | ✓ *        | 快兴街                                 | ▼*          | 社区居民委员 🗸     |
| 户箝怖世                   |                     | _                 | *           |                                         |                    |            |                                     |             |              |
|                        | 越勇                  | FIX.              | ▼□日云街       |                                         | * [ E              | 云路101号     |                                     |             |              |
| 户籍详细地址(请按户)<br>页详细填写)  | 口簿首    观崔           | 8二社区/保利海德         | 匚街2号        |                                         |                    |            |                                     | *           |              |
| 居住所在地                  | <u>ب</u> - ر        | 天省                | ✔* 广州市      | ~*                                      | 荔湾区                | <b>~</b> * | 华林街                                 | ✔ *请选排      | ≩ <b>∨</b> * |
| 居住地址                   | +4.3                |                   |             |                                         |                    |            |                                     | *           |              |
| 民住法省委                  | REN ?               |                   |             |                                         | ۹.                 |            |                                     |             |              |
| /여 1호 (수 4대 사망시고       |                     |                   | 请选择         |                                         |                    |            |                                     | ×           |              |
|                        |                     |                   | 白云街         |                                         | 一步                 |            |                                     |             |              |
|                        |                     |                   | 北京街         |                                         |                    |            |                                     |             |              |
|                        |                     |                   | 大东街         |                                         |                    |            |                                     |             |              |
|                        |                     |                   | 入 塘街<br>登峰街 |                                         |                    |            |                                     |             |              |
|                        |                     |                   | 东山街         |                                         |                    |            |                                     |             |              |
|                        |                     |                   | 光塔街         |                                         |                    |            |                                     |             |              |
|                        |                     |                   | 洪桥街         |                                         |                    |            |                                     |             |              |
|                        |                     |                   | 4×=== /#=   | 1751                                    |                    |            |                                     |             |              |
|                        |                     |                   |             | 图25                                     | 5                  |            |                                     |             |              |
|                        |                     |                   |             |                                         |                    | X          |                                     |             |              |
|                        |                     |                   |             |                                         |                    | CTP).      |                                     |             |              |
| 请选择楼栋信息                | 计计成方地码 清由词          | 深海带持动变已           | 0 本沟次沟中迁    |                                         |                    |            |                                     |             | x            |
| 社区/路/街/巷/村             |                     |                   |             | 小区/大院或内部楼/栋                             | /#                 |            |                                     | Q 搜索        |              |
|                        |                     | 通过手动输             | 入搜索或翻页搜索    | 索找到正确地址                                 | <b>山</b><br>并选择该地址 | :          | 共 2007 条 1/101                      | 每页 20 条 巜 🗸 | ▶ ≫ 第 1 页    |
| 选择地址                   | 1                   | 社区/路/街/巷/村/的名称地   | 對此          |                                         | $\sum$             | 小区/大阪      | 1)的名称和内部楼/                          | 东/梯地址       |              |
| 选择该地址现御社区              |                     |                   |             | 海郡二後                                    | 71号                |            |                                     |             |              |
| 选择该地址观御社区              |                     |                   | /           | 海郡二後                                    | j2号                |            |                                     |             |              |
| 选择该地址 观御社区             |                     |                   |             | 海郡二後                                    | j4号                |            |                                     |             |              |
| 选择该地址 观御社区             |                     |                   | 174         | 海郡三街                                    | 1号                 |            |                                     |             |              |
| 选择该地址观御社区              |                     |                   | HAS         | 海郡三街                                    | j2号                |            |                                     |             |              |
| 选择该地址 观御社区             |                     |                   |             | 海郡一街                                    | 712号               |            |                                     |             |              |
| 选择该地址 观御社区             |                     | $\rightarrow$     |             | 海郡一街                                    | j1룩                |            |                                     |             |              |
| 选择该地址 观御社区             |                     |                   |             | 海郡一街                                    | j2号                |            |                                     |             |              |
|                        |                     |                   |             |                                         |                    |            |                                     |             |              |
|                        |                     | 1                 |             | 图26                                     | 5                  |            |                                     |             |              |
|                        |                     |                   |             |                                         |                    |            |                                     |             |              |
| 6、手                    | 动输入力                | 真写"居              | 住详细地        | 址"(                                     | 图 27)              |            |                                     |             |              |
| 新生基本信白                 | 独定女信白               | 化色信自 吃            | 的人信自 可可     | 动的左亡制者                                  | 「ツタ教育学校            | 大法律识 路     | 之健审性问得                              | ≐自亚隹        |              |
|                        |                     | נות אמיבון בייבבן |             |                                         | -~~-               |            | <ul> <li>J webarev√v/ü];</li> </ul> |             |              |
| 户籍房产信息                 |                     |                   |             |                                         |                    |            |                                     |             |              |
|                        |                     |                   |             |                                         |                    |            |                                     |             |              |
| 尸山所在地                  | 广东省                 | ~*                | 广州市         | ✓ ▲ 越秀区                                 |                    | ▼* 珠光街     | ►*                                  | 越秀南社区居民委员   | • *          |
| 户籍地址                   | 越秀区                 | *                 | 白云街         | *                                       | * 白云路101           | <b>⊒</b>   |                                     | *           |              |
| 户籍详细地址(请按户口篇<br>页详细填写) | <b>美首</b>           | 土区/保利海德二街2        | 2号          |                                         |                    |            |                                     | *           |              |
| 居住所在地                  | 广东省                 | •                 | 广州市         | ✓* 荔湾区                                  |                    | ✔ * 华林街    | ~*                                  | 光复社区居民委员会   | ~*           |
| 居住地址                   | 調査区                 | ) (               | 白云街         |                                         | ▲ 白云路1015          | <br>       | (                                   |             |              |
| 居住详细地址                 | -+u+=               | 的客区面针往4月          |             |                                         |                    | -          |                                     | <br>▶       |              |
|                        | ג לח ויויי <b>ו</b> | 5/5LCLIN(句)5      |             |                                         |                    |            |                                     |             |              |
|                        |                     |                   |             | 上一步                                     | -#                 |            |                                     |             |              |
|                        |                     |                   |             | 丙                                       | ,                  |            |                                     |             |              |
|                        |                     |                   |             | 含 27                                    | ,                  |            |                                     |             |              |

7、确认无误后按"下一步"(图 28)

| 入学申请 〉                                                                                                    |                                                                                                    |                                                                                                    |                                                               |                                                    | 🙂 退出        |
|----------------------------------------------------------------------------------------------------|----------------------------------------------------------------------------------------------------|----------------------------------------------------------------------------------------------------|---------------------------------------------------------------|----------------------------------------------------|-------------|
| 新生基本信息 户籍房间                                                                                                    | <b>注信息</b> 住房信息                                                                                      | 监护人信息                                                                                                    | 哥哥或姐姐在广州市义务教育学校在读情                                            | 記 孩子健康状况信息采集                                       |             |
| 户籍房产信息                                                                                                    |                                                                                                    |                                                                                                    |                                                               |                                                    |             |
| 户口所在地                                                                                                    | 广东省                                                                                                  | ▶ ★ 广州市                                                                                                    | ✓* 越秀区 ✓* 5                                                   | 朱光街 ✔ * 越秀南社区居                                     | 民委员 🗸 *     |
| 户籍地址                                                                                                    | 越秀区                                                                                                  | ▼* 白云街                                                                                                    | → * 白云路101号                                                   | *                                                  |             |
| 户籍详细地址(请按户口簿首                                                                                                    | 观鹤二社区/保利海德                                                                                           | 憲二街2号                                                                                                    |                                                               | *                                                  |             |
| 贝详细模句)<br>居住所在地                                                                                                    | 广东省                                                                                                  | ✔* 广州市                                                                                                    | ✓ * 荔湾区 ✓ * 4                                                 | ≥林街 	 ▼ * 光复社区居民                                   | 委员会 🗸 *     |
| 居住地址                                                                                                    | 越秀区                                                                                                  | ▼ * 白云街                                                                                                    | → 白云路101号                                                     | <br>                                               |             |
| 居住详细地址                                                                                                    | 广州市荔湾区西村街                                                                                            | 司号                                                                                                    |                                                               | *                                                  |             |
|                                                                                                    |                                                                                                    |                                                                                                    | 图 28                                                          |                                                    |             |
| (三)【伯<br>操作步骤                                                                                                    | 主房信息】<br>:                                                                                           | 公亡户内                                                                                                    | 丢(图 20)                                                       | - AAAA                                             |             |
| <ul> <li>(三)【伯<br/>操作步骤</li> <li>1、按实际</li> <li>入学申请</li> </ul>                                                                                                    | 主房信息】<br>:<br>示情况选择                                                                                  | 住房性质                                                                                                    | 贡(图 <b>29</b> )                                               | A A A A A A A A A A A A A A A A A A A              | 0 退出        |
| <ul> <li>(三)【任</li> <li>操作步骤</li> <li>1、按实例</li> <li>入学申请</li> <li>新生基本信息 户籍病</li> </ul>                                                                                   | 主房信息】<br>:<br>示情况选择                                                                                  | 住房性质                                                                                                    | 贡 (图 29)<br>哥哥或姐姐在广州市义务教育学校在读情                                | 况 孩子健康状况信息采集                                       | ৩ 退出        |
| <ul> <li>(三)【任<br/>操作步骤</li> <li>1、按实际</li> <li>入学申请</li> <li>新生基本信息 户籍病</li> </ul>                                                                                        | 主房信息】<br>:<br>示情况选择                                                                                  | 住房性加                                                                                                    | 贡 (图 29)<br>哥哥或组组在广州市义务教育学校在读情                                | 况 孩子健康状况信息采集                                       | ৩ 退出        |
| <ul> <li>(三)【任<br/>操作步骤</li> <li>1、按实例</li> <li>入学申请</li> <li>新生基本信息 户籍病</li> <li>(由房信息)</li> </ul>                                                                        | 主房信息】<br>:<br>示情况选择<br><sup>产信息</sup> 任 <del>房</del> 億息                                              | 住房性历                                                                                                    | 贡(图 29)<br>哥哥或姐姐在广州市义务教育学校在读情                                 | 况 孩子健康状况信息采集                                       | ( ) 退出      |
| <ul> <li>(三)【任<br/>操作步骤</li> <li>1、按实际</li> <li>入学申请</li> <li>新生基本信息 户籍病</li> <li>住房信息</li> <li>住房信風</li> </ul>                                                            | 主房信息】<br>:<br>示情况选择<br><sup>产信息</sup> <b>住房信息</b>                                                    | 全住房性/<br><sup>监护人信息</sup>                                                                                                    | 贡(图 29)<br>哥哥或组组在广州市义务教育学校在读情                                 | 况 孩子健康状况信息采集                                       | 0 退出        |
| <ul> <li>(三)【任<br/>操作步骤</li> <li>1、按实例</li> <li>入学申请</li> <li>新生基本信息 户籍病</li> <li>住房信息</li> <li>住房信息</li> <li>(社房信息     <li>(社房代画)     <li>(双利人)     </li> </li></li></ul> | 主房信息】<br>:<br>示情况选择<br><sup>产信息</sup> 住房信息                                                           | 全住房性/ 监护人信息 ▼ E、不动产权证)                                                                                                    | 贡 (图 29)<br>哥哥或姐姐在广州市义务教育学校在读情<br>权利人身份证件号                    | 况 孩子健康状况信息采集<br>只靈填写—个                             | ৩ 退出        |
| <ul> <li>(三)【作<br/>操作步骤</li> <li>1、按实际</li> <li>入学申请</li> <li>新生基本信息 户籍病</li> <li>住房住民</li> <li>住房住民</li> <li>成和人</li> <li>房产证号</li> </ul>                                 | 主房信息】<br>:<br>示情况选择<br><sup>产信息</sup> <b>住房信息</b>                                                    | <ul> <li>住房性り</li> <li>         協护人信息         <ul> <li> <ul></ul></li></ul></li></ul>                                                                                                    | 贡(图29) 哥哥或站组组在广州市义务教育学校在读情 权利人身份证件号 发证日期                      | · · · · · · · · · · · · · · · · · · ·              | 0 退出        |
| <ul> <li>(三)【任<br/>操作步骤</li> <li>1、按实例</li> <li>入学申请</li> <li>新生基本信息 户籍病</li> <li>6時信息</li> <li>在時信息</li> <li>20利人</li> <li>房产证号</li> <li>发证单位</li> </ul>                  | 主房信息】<br>:<br>示情况选择<br>产信息 住房信息<br>                                                                  | 全住房性/                                                                                                    | 页 (图 29)<br>哥哥或姐姐在广州市义务教育学校在读情<br>权和人身份证件号<br>发证日期            | 況 孩子健康状況信息采集                                       | <b>ゆ</b> 退出 |
| <ul> <li>(三)【任<br/>操作步骤</li> <li>1、按实际</li> <li>入学申请</li> <li>新生基本信息 户籍房</li> <li>住房住原</li> <li>权利人</li> <li>房产证号</li> <li>发证单位</li> </ul>                                 | 主房信息】<br>:<br>:<br>:<br>:<br>:<br>:<br>:<br>:<br>:<br>:<br>:<br>:<br>:<br>:<br>:<br>:<br>:<br>:<br>: | <ul> <li>住房性/</li> <li>         協护人信息         <ul> <li> <ul> <li></li></ul></li></ul></li></ul>                                                                                                    | 页(图29) 哥哥或姐姐在广州市义务教育学校在读情<br>权利人身份证件号 发证日期 上一步下一步             | 况 孩子健康状况信息采集 □                                     | O 退出        |
| <ul> <li>(三)【作<br/>操作步骤</li> <li>1、按实例</li> <li>入学申请</li> <li>新生基本信息 户籍房</li> <li>研結局</li> <li>住房性质</li> <li>双利人</li> <li>房产证号</li> <li>发证单位</li> </ul>                    | 主房信息】<br>:<br>:<br>示情况选择<br>产信息 <b>住房信息</b><br>                                                      | 全住房性/                                                                                                    | 页 (图 29)<br>哥哥或姐姐在广州市义务教育学校在读情<br>权利人身份证件号<br>发证日期<br>上一步 下一步 | の 孩子健康状況信息采集                                       | <b>0</b> 退出 |
| <ul> <li>(三)【任<br/>操作步骤</li> <li>1、按实网</li> <li>入学申请</li> <li>新生基本信息 户籍房</li> <li>住房佳原</li> <li>权利人</li> <li>房产证号</li> <li>发证单位</li> </ul>                                 | 主房信息】<br>:<br>:<br>:<br>:<br>:<br>:<br>:<br>:<br>:<br>:<br>:<br>:<br>:<br>:<br>:<br>:<br>:<br>:<br>: | <ul> <li>住房性/</li> <li>         協护人信息         <ul> <li> <ul> <li></li></ul></li></ul></li></ul>                                                                                                    | 更(图 29)  副歌或目知在广州市义务教育学校在读情  取利人身份证件号  发证日期                   | 23. 孩子健康状况信息采集                                     | O 退出        |
| <ul> <li>(三)【作<br/>操作步骤</li> <li>1、按实例</li> <li>入学申请</li> <li>新生基本信息 户籍房</li> <li>住房性质</li> <li>权利人</li> <li>房产证号</li> <li>发证单位</li> </ul>                                 | 主房信息】<br>:<br>:<br>:<br>:<br>:<br>:<br>:<br>:<br>:<br>:<br>:<br>:<br>:                               | <ul> <li>住房性/</li> <li>         協护人信息         <ul> <li></li></ul></li></ul>                                                                                                    | 気 (图 29)   哥哥或姐姐在广州市义务教育学校在读情   仅和人身份证件号   发证日期   上一世 下一世     | 况 孩子健康状况信息采集 □ □ □ □ □ □ □ □ □ □ □ □ □ □ □ □ □ □ □ | O 退出        |
| <ul> <li>(三)【住<br/>操作步骤</li> <li>1、按实际</li> <li>入学申请</li> <li>新生基本信息 户籍病</li> <li>住房佳原</li> <li>权利人</li> <li>房产证号</li> <li>发证单位</li> </ul>                                 | 主房信息】<br>:<br>:<br>:<br>:<br>:<br>:<br>:<br>:<br>:<br>:<br>:<br>:<br>:                               | <ul> <li>住房性/</li> <li>         協护人信息         <ul> <li> <ul> <li></li></ul></li></ul></li></ul>                                                                                                    | 更 (图 29)   国歌或組組在广州市义务教育学校在读情   政利人身份证件号   发证日期   上ー歩 下一歩     | 況 孩子健康状況信息采集                                       | O 退出        |
| <ul> <li>(三)【作<br/>操作步骤</li> <li>1、按实际</li> <li>入学申请</li> <li>新生基本信息 户籍房</li> <li>住房佳愿</li> <li>权利人</li> <li>房产证号</li> <li>发证单位</li> </ul>                                 | 主房信息】<br>:<br>示情况选择<br>产信息 住房信息<br>                                                                  | 注住房性/<br>協护人信息 、 、 | 更 4日 4日                                                       | 况 孩子健康状况信息采集                                       |             |

| 2、 英                         |                    | NUL J (E     | ST 201 ET 21         |            |            |
|------------------------------|--------------------|--------------|----------------------|------------|------------|
| 入学申请                         |                    |              |                      |            | 🛛 退出       |
| 新生基本信息                       | 户籍房产信息 住房信息        | 监护人信息 哥哥或姐姐在 | E广州市义务教育学校在读情况       | 孩子健康状况信息采集 |            |
|                              |                    |              |                      |            |            |
| 住房信息                         |                    | 2            |                      |            |            |
| 任房性质                         | 自购商品房 (房产证 🗸       | <u>)</u> *   | 切利(白瓜江休息             |            |            |
| <b>权利</b> 入<br>東 <b>古</b> 正是 | 张三                 |              | 仪机入身伤证件亏             | 只需填写一个*    |            |
| 发证单位                         | 只需與与一个             |              |                      |            |            |
|                              |                    | )<br>        | 步 下—步                |            |            |
|                              |                    |              |                      |            |            |
|                              |                    | 图            | 30                   |            |            |
| 入学申请                         | >                  |              |                      | De         | 🛛 退出       |
|                              |                    |              |                      |            | ¢`         |
| 新王基本信息<br>                   | P籍房产信息 <b>田房信息</b> | 监护人信息 哥哥或姐姐伯 | E厂州市义务教育学校任读情况       | 孩子健康状况信息米集 |            |
| 住房信息                         |                    |              |                      | - PX       |            |
| 住房性质                         | 自购商品房 (房产词 🗸       | }            |                      | $\sim$     |            |
| 权利人                          | 张三                 | ,<br>}       | 权利人身份证件号             | 只需填写一个 *   |            |
| 房产证号                         | 只需填写一个             | * 点击查看操作指引   | 发证日期                 |            |            |
| 发证单位                         |                    | ]            |                      |            |            |
|                              |                    | 上<br>图       | 31                   |            |            |
| 3、填                          | 与购房合同号(            | 如没有请填写       | 0)、签订日期              | 及发证单位(     | 图 32~图 34) |
| 入学申请                         |                    | ANY          |                      |            | 🖞 退出       |
| 新生基本信息                       | 户籍房产信息 住房信息 出      | a护人信息 哥哥或姐姐在 | 广州市义务教育学校在读情况        | 孩子健康状况信息采集 |            |
|                              |                    | 1            |                      |            |            |
| 住房信息                         |                    |              |                      |            |            |
| 住房性质                         | 自购商品房 (房产证 🗸       | •            |                      |            |            |
| 权利人                          | 张三                 | ·            | 权利人身份证件号             | 只需填写一个 *   |            |
| 房产证号                         | 只需填写一个             | * 点击查看操作指引   | 发证日期                 |            |            |
| 2X III THE                   |                    |              | њ <del>Т</del> .њ    |            |            |
| 00                           |                    | 1-2          |                      |            |            |
|                              |                    | 图            | 32                   |            |            |
| 入学申请                         | )                  |              | TH DOT 10000000017 7 |            | ウ 退出       |
|                              |                    |              | テレーナック教会学校大学生まり      | なて健康山口信白ぶ年 |            |
| 机土基中旧思                       |                    |              | 1 州印义穷教育子仪住实情况       | 孩于健康认为后息未来 |            |
| 住房信息                         |                    |              |                      |            |            |
| 住房性质                         | 自购商品房 (房产证 🗸       | *            |                      |            |            |
| 权利人                          | 张三                 | -<br> *      | 权利人身份证件号             | 441        |            |
| 房产证号                         | 12345              | *点击查看操作指引    | 发证日期                 | 2010-04-15 |            |
|                              |                    |              |                      |            |            |
| 发证单位                         | 广州市越秀区             | ]            |                      |            |            |

## 2、填写权利人姓名、身份证号(图 30、图 31)

| 入学申请   |                             |                    |            | O     |
|--------|-----------------------------|--------------------|------------|-------|
| 新生基本信息 | 户籍房产信息 住房信息 监护人信息 哥哥        | 可或姐姐在广州市义务教育学校在读情况 | 孩子健康状况信息采集 |       |
|        |                             |                    |            |       |
| 住房信息   |                             |                    |            |       |
| 住房性质   | 自购商品房 (房产词 🖌                |                    |            |       |
| 权利人    | 张三 *                        | 权利人身份证件号           | 44         |       |
| 房产证号   | 12345 * 点击查看操作指引            | 发证日期               | 2010-04-15 |       |
| 发证单位   | 广州市越秀区                      |                    |            |       |
|        |                             | 上一步                |            |       |
|        |                             |                    |            |       |
|        |                             | 图 34               |            |       |
| 确认无误   | · 吉按"下一步"(図 35 <sup>、</sup> | )                  |            |       |
|        |                             |                    |            |       |
| 入学申请   |                             |                    | A N        | 0   0 |
| 新生基本信息 | 户籍房产信息 住房信息 监护人信息 哥哥        | 哥或姐姐在广州市义务教育学校在读情况 | 孩子健康状况信息采集 |       |
|        |                             |                    | , AA       |       |
| 住房信息   |                             |                    | XA V       |       |
| 住房性质   | 自购商品房 (房产词 🖌                |                    |            |       |
| 权利人    | 张三 *                        | 权利人身份证件号           | 44         |       |
| 房产证号   | 12345 * 点击查看操作指引            | 发证日期               | 2010-04-15 |       |
| 发证单位   | 广州市越秀区                      |                    |            |       |
|        |                             | 上一步下一步             |            |       |
|        |                             |                    |            |       |
|        |                             | 图 35               |            |       |
|        |                             |                    |            |       |
|        |                             |                    |            |       |
|        | 1 MgT                       |                    |            |       |
|        |                             |                    |            |       |
|        |                             |                    |            |       |
|        |                             |                    |            |       |
|        |                             |                    |            |       |
|        |                             |                    |            |       |
|        |                             |                    |            |       |
|        |                             |                    |            |       |
| 2      |                             |                    |            |       |
|        |                             |                    |            |       |
|        |                             |                    |            |       |

(四)【监护人信息】:家长填写监护人信息,包括新生与监护人关系、监护人 详细资料等。

操作步骤:

1、选择监护人与新生是否单亲关系(图 36),如单亲则选"是",只需填写监护人一的信息即可。

| 入学申请             |              |      |       |                     |            | 🖱 退出 |
|------------------|--------------|------|-------|---------------------|------------|------|
| 新生基本信息           | 户籍房产信息       | 住房信息 | 监护人信息 | 哥哥或姐姐在广州市义务教育学校在读情况 | 孩子健康状况信息采集 |      |
|                  |              |      |       |                     |            |      |
| 监护人信息<br>是否唯一监护/ | <b>₹ ∨</b> * |      |       |                     |            |      |
| 监护人一信息           |              |      |       |                     |            |      |
|                  |              |      |       |                     |            |      |

图 36

2、选择监护人一与新生的关系、姓名、身份证类型、证件号码、民族及手机号码(图 37~图 42)

| 是否单亲 否 •              |                                                |                                                                                                    |                  |
|-----------------------|------------------------------------------------|----------------------------------------------------------------------------------------------------|------------------|
| 监护人一信息                |                                                |                                                                                                    | - Fi             |
| ¥%                    | <u>→</u>                                       | 家庭成员或监护人姓名                                                                                                    | ×                |
| 自心证件举刑                | 请选择                                            | 良松证件早                                                                                                    |                  |
| 习你证许天王                | 父亲<br>母亲                                       | 200                                                                                                    |                  |
| 民族                    | 其他                                             | 一手机运的                                                                                                    | *                |
| 户口所在地                 |                                                | 是否广州市内多套房产                                                                                                    | 请选择 * 点击查看操作指引   |
| 监护人工信息                |                                                | $\wedge$                                                                                                    |                  |
|                       | ×k+                                            | 图 37                                                                                                    |                  |
| 是否单亲 否 、              | 175                                            |                                                                                                    |                  |
| <b>益护人一信息</b>         |                                                |                                                                                                    |                  |
| 关系                    | 父亲 ▼*                                          | 家庭成员或监护人姓名                                                                                                    | 张二 "             |
| 身份证件类型                | 请选择 ▼*                                         | 身份证件号                                                                                                    |                  |
| 民族                    | 请选择 🔹 *                                        | 手机号码                                                                                                    |                  |
| 户口所在地                 | *                                              | 是否广州市内多套房产                                                                                                    | 请选择 • 点击查看操作指引   |
|                       |                                                |                                                                                                    |                  |
| 2x                    |                                                | 图 38                                                                                                    |                  |
| 是否唯一监护人 否 🔻           |                                                |                                                                                                    |                  |
| 监护人一信息                |                                                |                                                                                                    |                  |
| 关系                    | *<br>父亲*                                       | 家庭成员或监护人姓名                                                                                                    |                  |
| 身份证件类型                | 请选择                                            | 身份证件号                                                                                                    | · · · ·          |
|                       | 请选择                                            |                                                                                                    |                  |
|                       | 居氏身份证/户口海<br>香港/港澳来往内地通行证                      |                                                                                                    |                  |
| 氏族                    | 澳门/港澳来往内地通行证<br>A.法中国主任于时语(2)工                 | 手机号码                                                                                                    |                  |
|                       | 台湾唐氏米往人陆进行证                                    | Contraction of the Party of the American Street Street and the Street Street Stre |                  |
| 户囗所在地                 | 百濟唐氏来在人种通行证<br>外国人永久居留身份证<br>护照                | 是否广州市内多套房产                                                                                                    | 请选择 ▼ * 点击查看操作指引 |
| 户口所在地<br>监护人二信息       | 百鸿唐代来在人际睡行证<br>外国人永久居留身份证<br>护照<br>其他          | 是否广州市内多套房产                                                                                                    | 请选择 ▼ 。点击查看强作指引  |
| 户口所在地<br>监护人二信息<br>关系 | □河湾市内米住人和銀行址<br>外国人永久居留身份证<br>护照<br>其他<br>请选择▼ | 是否广州市内多套房产<br>家庭成员或监护人姓名                                                                                                    | 请选择              |

| 否单亲 否  | •      |            |        |                                |
|--------|--------|------------|--------|--------------------------------|
| 护人一信息  |        |            |        |                                |
| 关系     | 父亲 *   | 家庭成员或监护人姓名 | 张二     | •                              |
| 身份证件类型 | 请选择 ▼* | 身份证件号      | 440103 |                                |
| 民族     | 请选择 *  | 手机号码       |        |                                |
| 户口所在地  | •      | 是否广州市内多套房产 | 请选择    | <ul> <li>▲ 点击查看操作指引</li> </ul> |

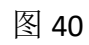

| 监护人一信息 |                   |     |            |                |
|--------|-------------------|-----|------------|----------------|
| 关系     | 父亲 🗸              | •   | 家庭成员或监护人姓名 | 张三*            |
| 身份证件类型 | 居民身份证/户口簿 🖌       | •   | 身份证件号      | 44:*           |
| 民族     | 请选择               | ŀ   | 手机号码       |                |
| 户口所在地  | ٩                 |     | 是否广州市内多套房产 | 请选择 * 点击查看操作指引 |
|        | 请选择               |     |            |                |
| 关系     | 蒙古族               |     | 家庭成员或监护人姓名 |                |
| 身份证件类型 | 回族                |     | 身份证件号      |                |
| 民族     | 藏族<br>维吾尔族        |     | 手机号码       |                |
| 户口所在地  | 苗族                | •   | 是否广州市内多套房产 | 请选择 * 点击查看操作指引 |
|        | 彝族                |     |            | Y              |
|        | 壮族                | 上一步 | ₩-#        |                |
|        | ±/ <del>3.6</del> | E   |            |                |

图 41 是否单亲 否 • 监护人一信息 关系 家庭成员或监护人姓名 • 父亲 张二 身份证件号 身份证件类型 • --请选择-44010 民族 手机号码 • 汉族 1352 是否广州市内多套房产 户口所在地 --请选择--▼ \* 点击查看操作指引

- 图 42
- 3、"户口所在地"选择相应的省、市、区。(图 43~图 45)

| 新生基本信息 户籍房  | 产信息  住房信息 | 监护人信息      | 哥哥或姐姐在广州市义务教育学校在读情况 | 孩子健康状况信息采集   |
|-------------|-----------|------------|---------------------|--------------|
|             |           |            |                     |              |
| 监护人信息       |           | 选择         | 也区                  |              |
| 是否唯一监护人 否 ▼ |           | 省:         | 请选择                 |              |
| 监护人一信息      |           |            | □ 确定 く 取消           |              |
| 关系          | 父亲        | ×          |                     | 张三           |
| 身份证件类型      | 居民身份证/户口簿 | •          | 身份证件号               | 442          |
| 民族          | 汉族        | <b>*</b> * | 手机号码                | 1300000000 * |
| 户口所在地       |           | *          | 是否广州市内多套房产          | 请选择          |

| 入学申请                 |               |               | 0 退            | 出 |
|----------------------|---------------|---------------|----------------|---|
| 新生基本信息 户籍房产信息 住房信息   | 监护人信息 哥哥或组组在/ | 广州市义务教育学校在读情况 | 孩子健康状况信息采集     |   |
|                      |               |               |                |   |
| 监护人信息                |               |               |                |   |
| 是否唯一监护人 否 🗸 省: 广东省   | ¥             | 市:请选择         | •              |   |
| 监护人一信息               |               |               |                |   |
| 关系                   | 日 确定          | く取消           | ]              |   |
| 身份证件类型 居民身份证/户口簿     | •             | 身份证件号         | 44             |   |
| 民族 汉族                | • *           | 手机号码          | 1300000000     |   |
| 户口所在地                |               | 是否广州市内多套房产    | 请选择 * 点击查看操作指引 |   |
|                      | 图             | 44            | - All          |   |
| 入学申请                 |               |               | しの退出           |   |
| 新生基本信息  户籍房产信息  住房信息 | 监护人信息 哥哥或姐姐在广 | 州市义务教育学校在读情况  | 孩子健康状况信息采集     |   |
|                      |               |               |                |   |
| 监护                   |               |               |                |   |
| 是否唯 省: 广东省           | 市: 广州市        | -             | :请选择           |   |
| - 斯护人-               |               |               |                |   |
| 关系                   | 日 確定          | < 取消          |                |   |
| 身份证件类型 居民身份证/户口簿     | <b>v</b> *    | 身份证件号         | 4              |   |
| 民族 汉族                | -             | 手机号码          | 1300000000     |   |
| 户口所在地                | ].            | 是否广州市内多赛房产    | 请选择            |   |
| i 你抬人一/查曲            |               | 7             |                |   |

图 45

4、选择"是否广州市内多套房产"

注: 如监护人在广州市内没有多套房产信息请直接选择否。

如在广州市内有多套房产,请选择"是",选择"是"之后,系统会出现"证明 流水号"和"验证码",并要求填写,如图 46。

| 关系     | 父亲 ▼*                                 | 家庭成员或监护人姓名 | 张二 | *            |
|--------|---------------------------------------|------------|----|--------------|
| 身份证件类型 | 居民身份证/户口簿 🔻                           | 身份证件号      |    | *            |
| 民族     | 请选择     *                             | 手机号码       |    | *            |
| 户口所在地  |                                       | 是否广州市内多套房产 | 是  | ▼ * 点击查看操作指言 |
| 证明流水号  | e e e e e e e e e e e e e e e e e e e | 验证码        |    | *            |

"证明流水号"和"验证码"的获取:请用手机微信关注"广州不动产登 记"微信公众号,进入公众号点击【查询互动】的【登记资料查询】,选择 【自然人个人名下房产查询】,勾选"我已阅读并同意",输入身份信息后, 按照手机上提示进行人脸识别,验证成功后按照页面指引填写申请书,查询目 的选择"入学"并点击"查询",即可查询到查询结果。"证明流水号"位于 《广州市自然人不动产(土地、房屋类)信息查询结果》文件最下方(一般为 14位数字),"验证码"是《广州市自然人不动产(土地、房屋类)信息查询 结果》文件中的竖排数字水印的后8位数字。(图 47)

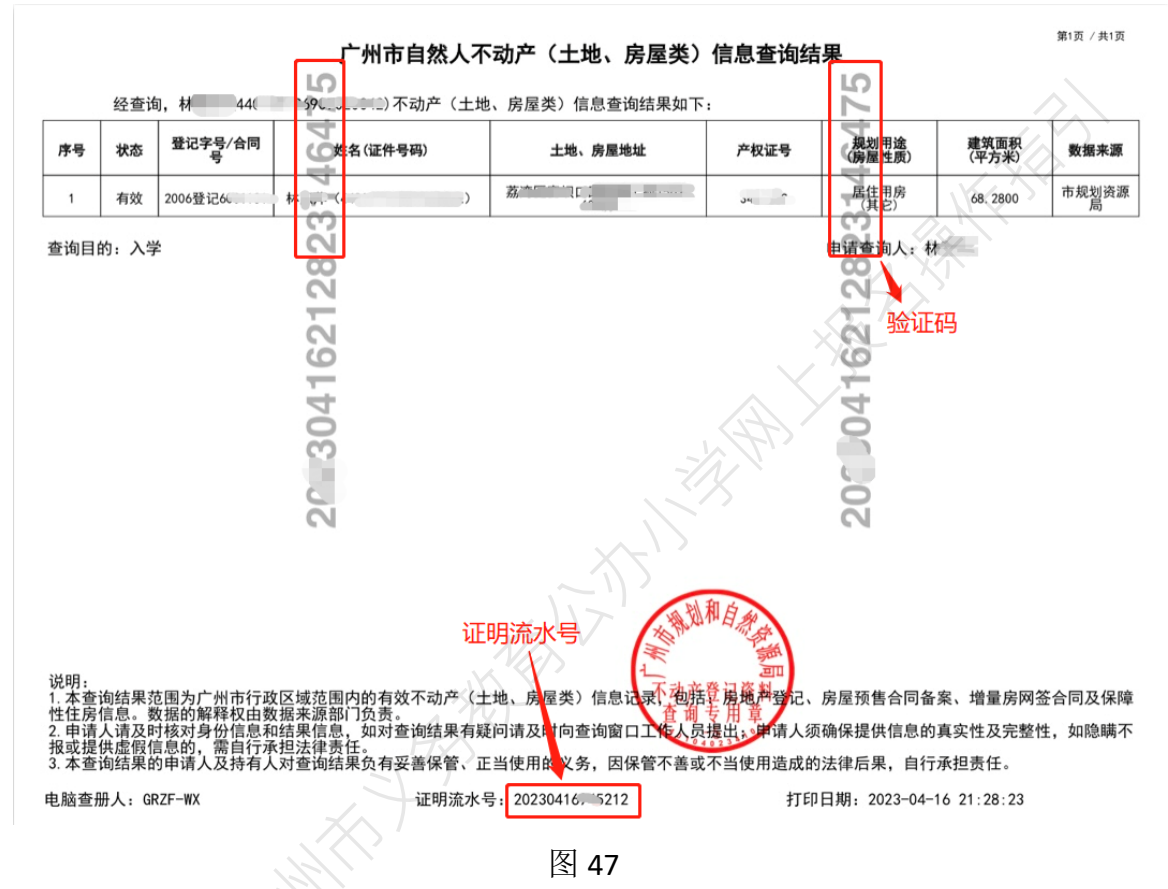

以上这段文字说明在图 46,点击"是否广州内多套房产"右边的" 点击查 看操作指引"会如图 48 所示出现,按提示获取的 13 或 14 位数的流水号及 8 位数的验证码填在相应的地方,如图 49 和图 50。

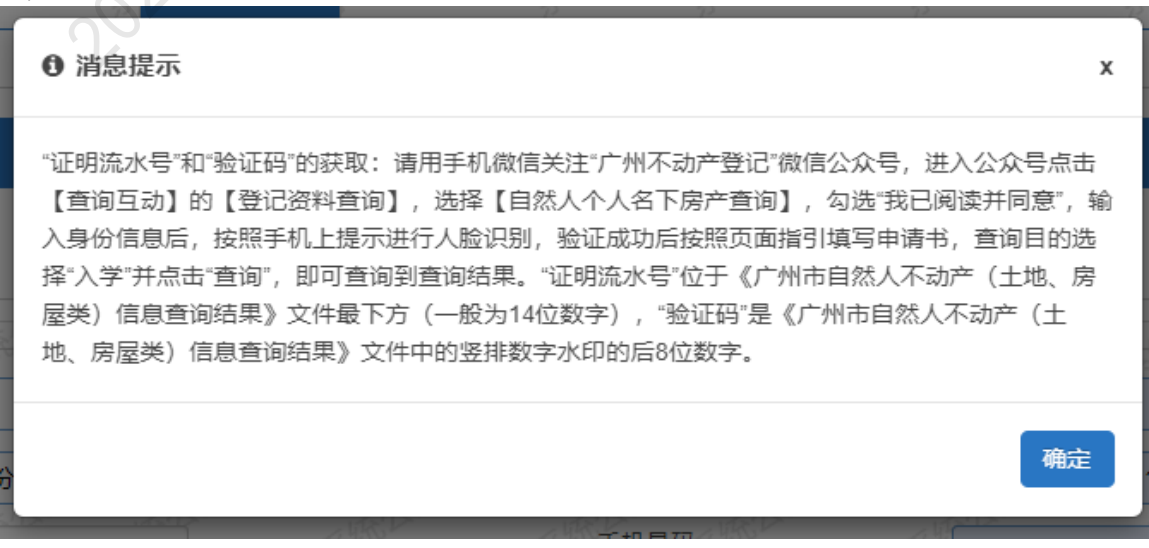

| 监护人信息                                                                                                    |                                                                                                    |                                                                                                    |                   |
|----------------------------------------------------------------------------------------------------|----------------------------------------------------------------------------------------------------|----------------------------------------------------------------------------------------------------|-------------------|
| 是否唯一监护人一否                                                                                                    | <b>▼</b> *                                                                                                    |                                                                                                    |                   |
| 监护人一信息                                                                                                    |                                                                                                    |                                                                                                    |                   |
| 关系                                                                                                    | <b>父亲</b> ✓ <sup>★</sup>                                                                                                    | 家庭成员或监护人姓名 時                                                                                                    |                   |
| 身份证件类型                                                                                                    | 居民身份证/户口簿 🖌                                                                                                    | 身份证件号 440103 440103 44010000000000                                                                                                    |                   |
| 民族                                                                                                    | 汉族 *                                                                                                    | 手机号码 136 136 136 136 136 136 136 136 136 136                                                                                                    |                   |
| 户口所在地                                                                                                    | 广东省广州市越秀区 *                                                                                                    | 是否广州市内多套房产                                                                                                    |                   |
| 证明流水号                                                                                                    | 2019.                                                                                                    | 验证码                                                                                                    |                   |
|                                                                                                    |                                                                                                    |                                                                                                    |                   |
|                                                                                                    |                                                                                                    | 图 49                                                                                                    |                   |
| 监护人信息                                                                                                    |                                                                                                    |                                                                                                    |                   |
| 是否唯一监护人一否                                                                                                    | *                                                                                                    |                                                                                                    |                   |
| 监护人一信息                                                                                                    |                                                                                                    |                                                                                                    |                   |
| 关系                                                                                                    | 父亲 🗸                                                                                                    | 家庭成员或监护人姓名                                                                                                    |                   |
| 身份证件类型                                                                                                    | 居民身份证/户口簿 🗸*                                                                                                    | 身份证件号 4401c                                                                                                    |                   |
| 民族                                                                                                    | 汉族 * *                                                                                                    | 手机号码 1360 *                                                                                                    |                   |
| En SE SE HIT                                                                                                    |                                                                                                    | 是否广州市内多管层产 月 2010年上十年時(1967)                                                                                                    |                   |
|                                                                                                    | 广东省广州市越秀区                                                                                                    |                                                                                                    |                   |
| <sup>亚明流水号</sup><br>5、如果                                                                                                    | 75省「州市總秀区<br>20<br>不是单亲,继续填写                                                                                                    | 图 50<br>写监护人二的相关信息,操作方法同监护人一                                                                                                    | - <sub>0</sub>    |
| <sup>Ⅲ册元K号</sup><br>5、如果 <sup>2</sup><br>6、确认)<br><sup>纟</sup> 申请                                                                                                    | ▲ 本語「州市總書座」 ▼本語「州市總書座」 ▼本語「小市總書座」 不是单亲,继续填写 新有填写的信息无误                                                                                                    | 图 50<br>写监护人二的相关信息,操作方法同监护人一<br>钱请按"下一步"按钮,如图 51。                                                                                                    | -<br>ი<br>  ტე    |
| Eumitede<br>Emitedie<br>Emitedie<br>Emite | 不是单亲,继续填空<br>所有填写的信息无误<br>励产信息 任房信息 监护人信息                                                                                                    | 图 50<br>写监护人二的相关信息,操作方法同监护人一<br>钱请按"下一步"按钮,如图 51。                                                                                                    | -<br>ი<br>  ტე    |
| FLinite<br><sup>证明流水号</sup><br>5、如果<br>6、确认<br><sup>2</sup> 申请<br><sup>基本信息</sup> 户籍                                                                                                    | □ F 集 前 / 新 和 和 表 2 2 3 3 3 4 3 4 3 4 3 4 3 4 3 4 3 4 3 4                                                                                                    | 图 50<br>写监护人二的相关信息,操作方法同监护人一<br>转诸按"下一步"按钮,如图 51。                                                                                                    | -<br>ი<br>  ტე    |
| 亚明流水号       5、如果       6、确认所       2申请       基本信息     户籍       人信息                                                                                                    | □<br>五<br>五<br>五<br>五<br>五<br>五<br>五<br>5<br>5<br>5<br>5<br>5<br>5<br>5<br>5<br>5<br>5<br>5<br>5<br>5                                                                                                    | 图 50<br>写监护人二的相关信息,操作方法同监护人一<br>民请按"下一步"按钮,如图 51。<br>哥哥或姐姐在广州市义务教育学校在读情况 孩子健康状况信息采集                                                                                                    | -<br>ი<br>  ტე    |
| 正明法水号<br>5、如果<br>5、如果<br>6、确认<br>4申请<br>基本信息<br>户籍<br>人信息                                                                                                    | □ 方面「州市通考区<br>20 00000000000000000000000000000000000                                                                                                    | 图 50<br>写监护人二的相关信息,操作方法同监护人一<br>表请按"下一步"按钮,如图 51。                                                                                                    | - ი<br>  ტე       |
| 正開始。<br>運開藤水専<br>5、如果<br>6、确认所<br>全申请<br>基本信息 户籍<br>▲<br>本信息 戸籍                                                                                                    | 了东省广州市通弗区<br>20<br>不是单亲,继续填写<br>所有填写的信息无误<br>励产信息 住房信息 监护人信息                                                                                                    | 图 50 写监护人二的相关信息,操作方法同监护人一员请按"下一步"按钮,如图 51。 哥哥或姐姐在广州市义务教育学校在读情况 孩子健康状况信息采集                                                                                                    | _<br>  ტ;         |
| FLinite <sup>1</sup><br><sup>Ⅲ</sup> <sup>Ⅲ</sup><br>〒                                                                                                    | □ 万东省广州市通考区<br>20<br>不是单亲,继续填写<br>所有填写的信息无误<br>励产信息 住房信息<br>上前人信息                                                                                                    | 图 50 写监护人二的相关信息,操作方法同监护人一表请按"下一步"按钮,如图 51。 哥哥或姐姐在广州市义务教育学校在读情况 孩子健康状况信息采集                                                                                                    | - <sub>0</sub>    |
| FLinite <sup>1</sup> s<br>证明流水号<br>5、如果 <sup>2</sup><br>6、确认)<br>2申请<br>基本信息 户籍<br>人信息<br>←监护人 否 ♥,<br>一信息                                                                                                    | 「东省广州市通考区         20         不是单亲,继续填写         所有填写的信息无误         窗产信息       监护人信息         (2)         (2)                                                                                                    | 室庭成员或监护人姓名                                                                                                    | _<br>  ტ;         |
| FLINICUS<br>证明流水号<br>5、如果<br>6、确认所<br>2申请<br>基本信息 户籍<br>人信息<br>正件类型                                                                                                    | ア东省广州市通務区         20         不是单亲,继续填空         近有填写的信息无误         病产信息       医护人信息         (文案       )         「居民身份证户口簿       )                                                                                                    | 派班     登     派     派     派     派     派     《     》     《     》     《     》     《     》     《     》     《     》     《     》     》     《     》     《     》     《     》     《     》     《     》     《     》     《     》     《     》     《     》     《     》     《     》     《     》     《     》     《     》     《     》     《     》     《     》     》     《     》     《     》     》     《     》     》     《     》     》     《     》     》     《     》     》     《     》     》     《     》     》     《     》     》     》     《     》     》     《     》     》     《     》     》     《     》     》     《     》     》     《     》     》     《     》     》     《     》     》     》     《     》     》     》     》     》     》     》     《     》     》     》     《     》     》     》     》     》     》     》     》     》     》     》     《     》     》     》     》     》     》     》     》     》     》     》     》     》     》     》     》     》     》     》     》     》     》     》     》     》     》     》     》     》     》     》     》     》     》     》     》     》     》     》     》     》     》     》     》     》     》     》     》     》     》     》     》     》     》     》     》     》     》     》     》     》     》     》     》     》     》     》     》     》     》     》     》     》     》     》     》     》     》     》     》     》     》     》     》     》     》     》     》     》     》     》     》     》     》     》     》     》     》     》     》     》     》     》     》     》     》     》     》     》     》     》     》     》     》     》     》     》     》     》     》     》     》     》     》     》     》     》     》     》     》     》     》     》     》     》     》     》     》     》     》     》     》     》     》     》     》     》     》     》     》     》     》     》     》     》     》     》     》     》     》     》     》     》     》     》     》     》     》     》     》     》     》     》     》     》     》     》     》     》     》     》     》     》     》     》     》     》     》     》     》     》     》     》     》     》     》     》     》     》     》     》     》     》     》     》     》 | o<br>(ئ           |
| FLindes<br>Ⅲ頭燕水号<br>5、如果<br>6、确认月<br>2申请<br>基本信息 户籍<br>人信息<br>□□「」」<br>▲本信息 「」第<br>▲本信息 「」第<br>▲本信息 「」第<br>▲本信息 「」第<br>▲本信息 「」第<br>▲本信息 「」第<br>▲本信息 「」第<br>▲本信息 「」第<br>▲本信息 「」第<br>▲本信息 「」第<br>▲本信息 「」第<br>▲本信息 「」第<br>▲本信息 」」第<br>▲本信息 「」第<br>▲本信息 」」第<br>▲本信息 」                                                                                                    | ア东省广州市通秀区         20         不是单亲,继续填写         所有填写的信息无误         病产信息       進分人信息         (家)         (又来)         (又来)         (又来)         (又来)         (又来)         (又来)         (又来)         (又来)         (又来)                                                                                                    | 並正明     第       酸正明     第       図 50       写监护人二的相关信息,操作方法同监护人一       表请按"下一步"按钮,如图 51。   இ可或明在广州市义务教育学校在读情况 孩子健康状况信息采集       家庭成员或监护人姓名       身份证件号       手机导码   120                                                                                                    | - <sub>د</sub>    |
| → Limitele<br>運期流水号<br>5、如果 <sup>2</sup><br>6、确认)<br>2年请<br>2年请<br>2本信息 户籍<br>人信息<br>正中类型<br>新在地                                                                                                    | 「方面「州市越秀区         20         不是单亲,继续填写         所有填写的信息无误         湖产信息       住房信息         盛护人信息         (東京)         (東京)                                                              | 登                 登              展生業業務()                 登              登              登              В              В                                                                                                    | - <sub>0</sub>    |
| FLinitele<br>证明流水号<br>5、如果<br>6、确认月<br>2申请<br>基本信息 户籍<br>人信息<br>正件类型<br>新在地<br>二信息                                                                                                    | 「方面「州市趣秀区         20         不是单亲,继续填写         所有填写的信息无误         病产信息       医护人信息         (家产信息)       医护人信息         (文案)       「居民身份证/户口簿」、         (汉族)       「方面一」、         (下东省广州市越秀区)       (二、二、二、二、二、二、二、二、二、二、二、二、二、二、二、二、二、二、二、                                                                                                    | NUMBER       Rest (1995)         強田       (120)         図 50       50         写监护人二的相关信息,操作方法同监护人一表请按"下一步"按钮,如图 51。         (120)         (120)         (120)         (120)         (120)         (120)         (120)         (120)         (120)         (120)         (120)         (120)         (120)         (120)         (120)         (120)         (120)         (120)         (120)         (120)         (120)         (120)         (120)         (120)         (120)         (120)         (120)         (120)         (120)         (120)         (120)         (120)         (120)         (120)         (120)         (120)         (120)         (120)         (120)         (120)         (120)         (120)         (120)         (120) <t< td=""><td>-<br/>ი<br/>(ტ. 10)</td></t<>                                                                                                    | -<br>ი<br>(ტ. 10) |
| FLinitele<br>证明流水号<br>5、如果<br>6、确认月<br>2申请<br>基本信息 户籍<br>人信息<br>正件类型<br>新在地<br>二信息                                                                                                    | ア东省广州市越秀区         20         不是单亲,继续填写         所有填写的信息无误         病产信息       近外人信息         皮索          「広康」          夏房今倍退       近外人信息         夏天          夏天          夏天          「方音广州市越秀区                                                                                                    | 並正明     第       第     第       8     9       8     9       8     9       8     9       8     9       8     9       8     9       8     9       8     9       8     9       9     10       8     9       8     9       9     10       8     9       8     9       9     10       8     9       8     9       8     9       8     9       8     9       8     9       8     9       8     9       8     9       8     9       8     9       8     9       8     9       8     9       8     9       8     9       8     9       8     9       8     9       9     10       9     9       9     10       9     10       9     10       9     10       9     10                                                                                                    | - م<br>ا ف        |
| F Liniteles<br>证明流水号<br>5、如果<br>6、确认月<br>2申请<br>基本信息 户籍<br>人信息<br>正件类型<br>新在地<br>二信息<br>正件类型                                                                                                    | 「方省广州市越秀区         20         不是单亲,继续填写         所有填写的信息无误         前产信息       住房信息         ()       公案         ()       ()         ()       ()         ()       ()         ()       ()         ()       ()         ()       ()         ()       ()         ()       ()         ()       ()         ()       ()         ()       ()         ()       ()         ()       ()         ()       ()         ()       ()         ()       ()         ()       ()         ()       ()         ()       ()         ()       ()         ()       ()         ()       ()         ()       ()         ()       ()         ()       ()         ()       ()         ()       ()         ()       ()         ()       ()         ()       ()         ()       ()         ()       () | 変更     変更       酸正明     98       図 50       写监护人二的相关信息,操作方法同监护人一表请按"下一步"按钮,如图 51。         哥哥或姐姐在广州市义务教育学校在读情况 孩子健康状况信息采集         家庭成员或监护人姓名       身份证件号       星百广州市内多者房产       否<                                                                                                    | - <sub>0</sub>    |
| FLiniteus<br>证明流水号<br>5、如果<br>6、确认)<br>2申请<br>基本信息 户籍<br>人信息<br>正件类型<br>F在地<br>二信息<br>正件类型                                                                                                    | 「方面「州市趣秀区         20         不是单亲,继续填写         所有填写的信息无误         访方信息         協产信息         協方信息         (成本)         「房省广州市越秀区         母亲         「居民身份证/户口簿、」         「双族                                                                                                    |                                                                                                    | - <sub>0</sub>    |

(五)【哥哥或姐姐在广州市义务教育学校在读情况】:家长填写其他家庭成员在广州市义务教育学校就读的情况,包括成员的姓名和证件信息。 操作步骤:

1、选择是否有家庭成员在广州市义务教育学校就读(图 52),如无则选"否",点击下一步即可(图53)。

| 入学申请 🔪                                                                     | 0 退出       |
|----------------------------------------------------------------------------|------------|
| 新生基本信息 户籍房产信息 住房信息 监护人信息 哥哥或姐姐在广州市义务教育学校在读情况                               | 孩子健康状况信息采集 |
| 哥哥或姐姐在广州市文务教育学校在读情况<br>(注意:·希知准确填写哥哥或姐姐在广州市学馆系统上登记的姓名和证件号码,填写不正确将无法匹称学都在读) |            |
| 是否有哥哥或姐姐在广州市义务教育学校在读<br>百                                                  |            |
| 图52                                                                        |            |
|                                                                            |            |
| 入学申请 👌                                                                     | 0 退出       |
| 新生基本信息 户籍房产信息 住房信息 监护人信息 哥哥或姐姐在广州市义务教育学校在读情况                               | 孩子健康状况信息采集 |
| 哥哥或姐姐在广州市义务教育学校在被情况<br>(注意:必须准确坦写雷哥或相拟在广州市学繁荣校上登记的姓名和证件号码,如写不正确给无法匹配字器信息)  | - AP       |
| 是否有哥哥或姐姐在广州市义务教育学校在读 否 🗸                                                   |            |
| 上一步下一步                                                                     | AXX-       |
| 图53                                                                        |            |

2、如有家庭成员在广州市义务教育学校就读,则选"是",填写家庭成员的姓名(图54)和 在广州市学籍系统登记的证件号码(图55)。

| 新生基本信息                                  | 户籍房产信息              | 住房信息           | 监护人信息    | 哥哥或姐姐在广州  | <b>市义务教育学校在读情况</b> | 孩子健康状况信息       | 采集      |   |
|-----------------------------------------|---------------------|----------------|----------|-----------|--------------------|----------------|---------|---|
|                                         |                     |                |          |           | 42                 |                |         |   |
| 哥哥或姐姐在广州;<br>(注意:必须准确值)                 | 市义务教育学校在读           | 情况<br>市学等系统上登证 | 的姓名和证件号码 | 地马太正的终于法历 | 722(2)(4)(5)       |                |         |   |
|                                         |                     |                |          |           |                    |                |         |   |
| 201911111111111111111111111111111111111 | 土)州市又夯奴有子(          | 父住误            |          | × ×       | 说明. 戰少填与117倍息,戰多可  | 4月与2111日思。     |         |   |
| 哥或姐姐的姓名                                 | 张四                  |                |          |           | 哥哥或姐姐的证件号码         |                | *       |   |
| 哥哥或姐姐的姓名                                |                     |                |          |           | 哥哥或姐姐的证件号码         |                |         |   |
|                                         |                     |                | 1        | 上一步       | 下一步                |                |         |   |
|                                         |                     |                |          |           |                    |                |         |   |
|                                         |                     |                |          | 图5        | 4                  |                |         |   |
|                                         |                     | 1/1            |          |           |                    |                |         |   |
| 新生基本信息                                  | 户籍房产信息              | 息 住房信          | 息 监护人信   | 息哥哥或姐姐    | 在广州市义务教育学校在        | <b>读情况</b> 孩子健 | 康状况信息采集 |   |
|                                         | , KX                |                |          |           |                    |                |         |   |
| 哥哥或姐姐在广州                                | #市义务教育学校在           | E读情况           |          |           |                    |                |         |   |
| 计总验系列中的                                 | <b>डडड संस</b> धिका | 州市学籍系统上        | 登记的姓名和证件 | 号码,填写不正确将 | 无法匹配学络伯息)          |                |         |   |
| 國有哥哥或姐姐                                 | 在广州市义务教育            | 学校在读           | 튓        | L         | ✓* 送明:最少填写1个信息     | 息,最多可填写2个信     | 8.      | _ |
| 哥或姐姐的姓名                                 | : द                 | é四             |          |           |                    | 马 4/           |         |   |
| 平平或明明的姓名                                | : C                 |                |          |           | 哥哥或姐姐的证件号码         | д Г            |         | 1 |
|                                         | ·                   |                |          |           |                    |                | ]       |   |
|                                         |                     |                |          | T         | :步 下步              |                |         |   |
|                                         |                     |                |          |           |                    |                |         |   |
|                                         |                     |                |          | 图5        | 5                  |                |         |   |

3、确认所有填写的信息无误请按"下一步"(图56)。

|            |                  |         |           |                     | The second y | 6    |
|------------|------------------|---------|-----------|---------------------|--------------|------|
| 入学申请       |                  |         |           |                     |              | 🛛 退出 |
| 新生基本信息     | 户籍房产信息           | 住房信息    | 监护人信息     | 哥哥或姐姐在广州市义务教育学校在读情况 | 孩子健康状况信息采集   |      |
| 哥哥或姐姐在广州市  | 5义务教育学校在读情       | 522     |           |                     |              |      |
| (注意:必须准确填写 | <b>副副或组织在广州市</b> | 学籍系统上登记 | 的姓名和证件号码, | ,位写不正确将无法匹配学馆信息)    |              |      |
| 是否有哥哥或姐姐在  | 广州市义务教育学校        | 在读      | 否         | ✓ *                 |              |      |
|            |                  |         |           | 上一步下一步              |              |      |
|            |                  |         |           |                     |              |      |

图56

六【孩子健康状况信息采集】:家长填写孩子的健康状况,根据新生的情况选择健康或身心障碍。 操作步骤:

1、家长根据新生健康状况选择"健康"或"身心障碍"(图57),如选择"身心障碍"则会出现"听力障碍"、"视力障碍"及"其他障碍"(图58),请家长按新生状况进行选择。

| 新生基本信息    | 户籍房产信息 | 住房信息   | 监护人信息                                  | 哥哥或姐姐在广州市义务教育学校在  | E读情况 | 孩子健康状况信息采集 |
|-----------|--------|--------|----------------------------------------|-------------------|------|------------|
|           |        |        |                                        |                   |      |            |
| 孩子健康状况信息  | 采集     |        |                                        |                   |      |            |
| 孩子健康状况    |        |        | 请选择                                    | ₽ <b>v</b> *      | Ň    |            |
|           |        |        | 健康                                     | 5 股               |      |            |
|           |        |        |                                        | 图57               |      |            |
| 新生基本信息    | 户籍房产信息 | 主房信息 监 | 户人信息 哥哥                                | 或姐姐在广州市义务教育学校在读情况 | 孩子健康 | 状况信息采集     |
|           |        |        |                                        |                   |      |            |
| 孩子健康状况信息采 | 集      |        | XXX                                    |                   |      |            |
| 孩子健康状况    |        |        | 身心障碍                                   | <b>↓</b> *        |      |            |
| 障碍类型      |        |        | 请选择                                    | ✓*                |      |            |
|           |        |        | <del>谓远军</del><br>听力障碍<br>视力障碍<br>其他障碍 | 世 提交              |      |            |
|           |        | Ì      |                                        | 图58               |      |            |

2、若家长选择"听力障碍"或"视力障碍",则会出现是否有意向就读障碍学校(图59-图60)。

.....

| 新生基本信息    | 尸耤房产信息     | 任房信息     | 监护人1 | 言思            | 哥哥或姐姐任人 | 州中义务 | 权育字校仕读情况 | 後于健康状况信息米集 |  |
|-----------|------------|----------|------|---------------|---------|------|----------|------------|--|
|           |            |          |      |               |         |      |          |            |  |
| 孩子健康状况信息采 | 缫          |          |      |               |         |      |          |            |  |
| 孩子健康状况    |            |          |      | 身心障碍          | ~*      |      |          |            |  |
| 障碍类型      |            |          |      | 听力障碍          | ~*      |      |          |            |  |
| 是否有意向为孩子报 | 读 广州市启聪学校( | 听力障碍特殊学校 | :)   | 请选择           | - •     |      |          |            |  |
|           |            |          |      | 请选择<br>是<br>否 | -<br>-± | 提交   |          |            |  |
|           |            |          |      |               |         | •    |          |            |  |

| 新生基本信息    | 户籍房产信息     | 住房信息     | 监护人信息 | 哥哥或姐姐在广州 | 州市义务教育学校在读情况 | 孩子健康状况信息采集 |  |
|-----------|------------|----------|-------|----------|--------------|------------|--|
|           |            |          |       |          |              |            |  |
| 孩子健康状况信息》 | 采集         |          |       |          |              |            |  |
| 孩子健康状况    |            |          | 身心障碍  | 得 🗸      |              |            |  |
| 障碍类型      |            |          | 视力障碍  | 得 *      |              |            |  |
| 是否有意向为孩子报 | 段读 广州市启明学校 | (视力障碍特殊学 | 校)请选择 | ≩ ✔*     |              |            |  |
|           |            |          | 是否    | ₽        | 提交           |            |  |
|           |            |          |       |          |              |            |  |

#### 3、确认所有填写的信息无误请按"提交"按钮,如图**61**。此时页面将会弹出授权 书的对话框,如图62。

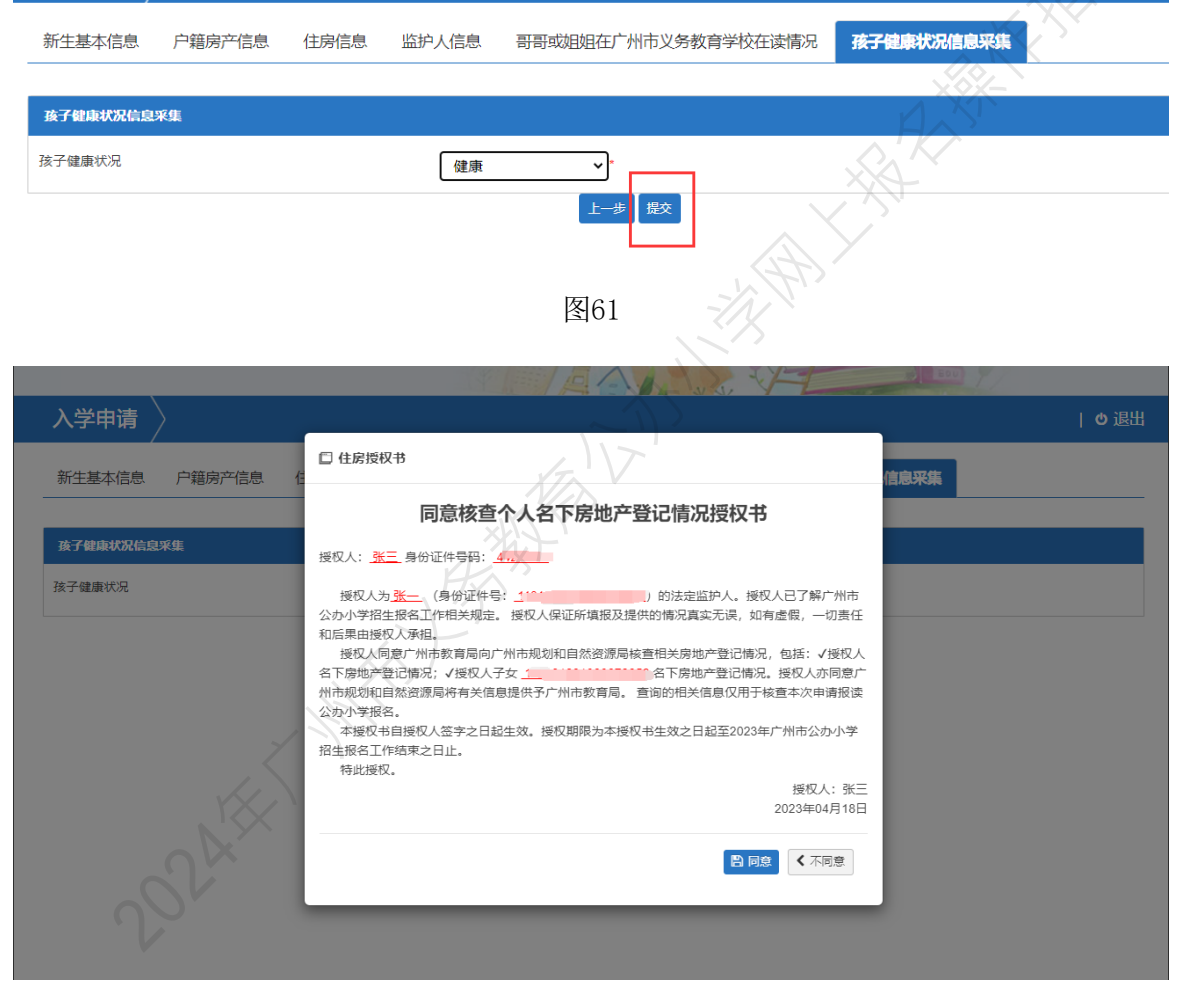

图 62

选择"不同意",所有信息无法提交;选择"同意",出现确认提示,如图 63, 点击"确定",资料提交成功,并出现"温馨提示"页面,其中包括"随机密码" 提示,如图 64。点击"确定",进入"选择预约提交材料时间"页面。

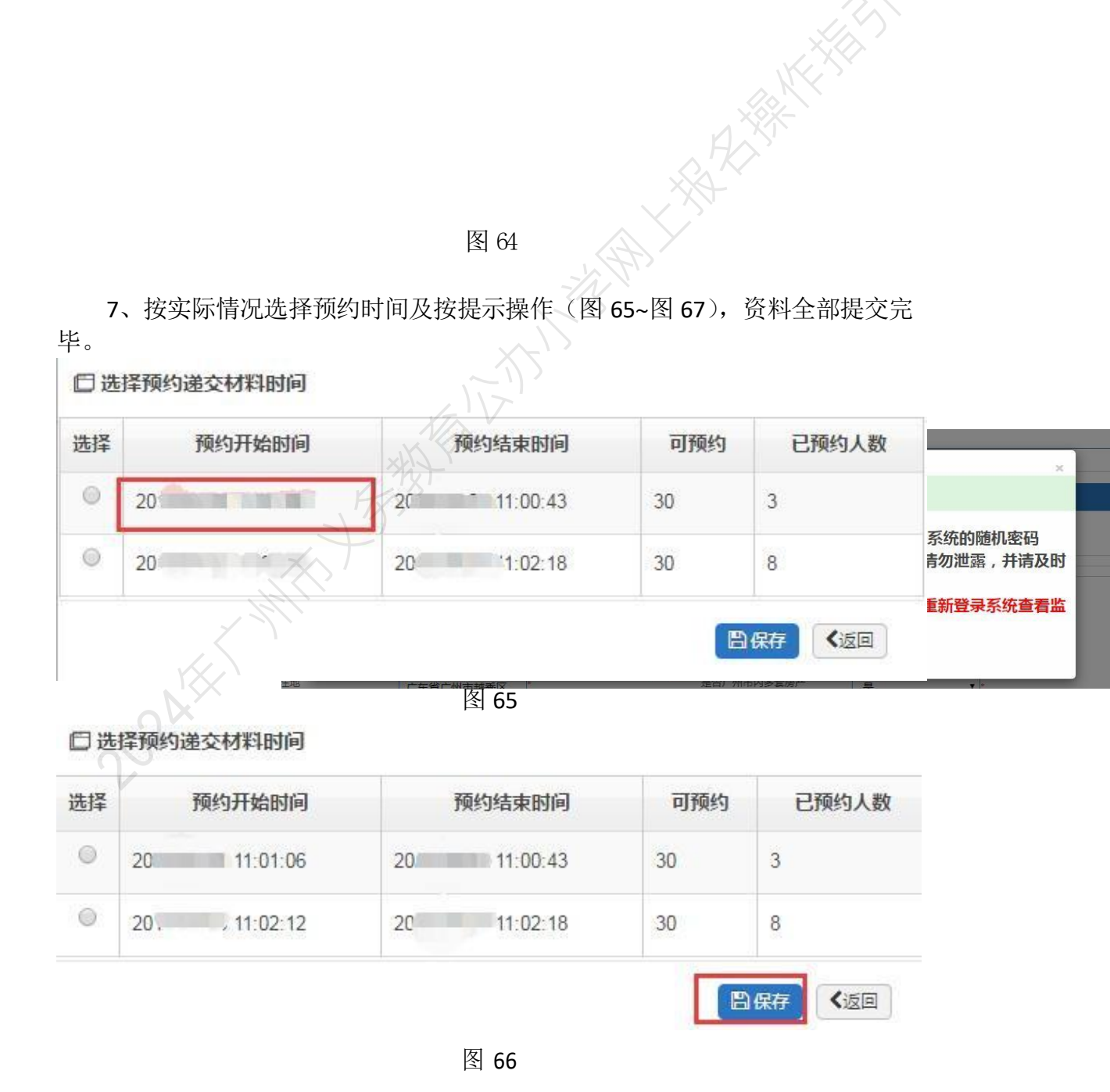

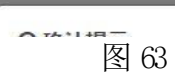

| zs.gzeducms.cn:11995 显示: | ×  |
|--------------------------|----|
| 预约成功!                    |    |
|                          | 确定 |
|                          |    |

8、如要修改预约时间,请把页面拉至最下,如图 68,点击"修改预约时间", 然后见到图 66,操作如上所述。

| A.K.   | □□□□□□□□□□□□□□□□□□□□□□□□□□□□□□□□□□□□□□ | SAGAGOOD ACT | 学二     |            |
|--------|----------------------------------------|--------------|--------|------------|
| 身份证件类型 | 居民身份证或户口4 🔻                            | 身份证件号        | 440103 |            |
| 民族     | 汉族 🔹                                   | 手机号码         | 1352   | *          |
| 户口所在地  | 广东省广州市越秀区                              | 是否广州市内多套房产   | 否      | ▼*点击查看操作指引 |
|        |                                        | 提交修改预约时间     |        |            |
|        |                                        | 图 68         |        |            |

四、报名系统的其他功能

保存成功后返回报名完成界面(图 69),系统还包括了"报名结果"、"审核结果"、 "录取结果"、"注册结果"及"下载及打印",可以分别点击进入进行相应的查询和打 印入学申请表。

| 广州   | 市越秀[ | 区公办化 | 小学报名 | 名系统  |       |                |
|------|------|------|------|------|-------|----------------|
| 入学申请 | 报名结果 | 审核结果 | 录取结果 | 注册结果 | 下载及打印 | 🥒 修改商码    Ů 退出 |
| 基本信息 |      | à.   |      | ù.   |       |                |

图 69

(一)【入学申请】:可重新进入,在网上报名开放时间内进行新生信息的修改, 开放时间过后只能进行录入信息的查询。

(二)【报名结果】: 可查看报读的相关信息, 如图 70。

| 厂州ī    | 市越秀し    | <u>幺公</u> 办4 | い字形名 | <b>S</b> 条统                                                                                               |                                                                                        |                                                                                                    |  |  |  |
|--------|---------|--------------|------|----------------------------------------------------------------------------------------------------|----------------------------------------------------------------------------------------|----------------------------------------------------------------------------------------------------|--|--|--|
| 入学申请   | 报名结果    | 审核结果         | 录取结果 | 注册结果                                                                                                    | 下载及打印                                                                                  | ✔ 修改商研    ① 退出                                                                                                    |  |  |  |
|        | 姓       | 名            |      | 4                                                                                                    |                                                                                        |                                                                                                    |  |  |  |
|        | 身份      | 证号           |      | 4401                                                                                                    |                                                                                        |                                                                                                    |  |  |  |
|        | 性       | 別            |      | 女                                                                                                    |                                                                                        | 1/1-13                                                                                                    |  |  |  |
| 递交材料学校 |         |              |      | ≰<br>递交材料所指                                                                                               | 了小学<br>定的学校并非最终                                                                        | 入读学校,最终入读学校需要学校审核以及区数育局审核后确定。                                                                                                    |  |  |  |
|        | 我预约递交   | 材料时间段        |      | 202                                                                                                    | _                                                                                      | 99:30:00                                                                                                    |  |  |  |
| 学校联系电话 |         |              |      |                                                                                                    |                                                                                        |                                                                                                    |  |  |  |
|        | 学校地址    |              |      |                                                                                                    | 广州市。                                                                                   |                                                                                                    |  |  |  |
|        |         |              |      | 一、资料<br>1.≪2024年<br>公办小学学位<br>定位置,用馬<br>2.户口簿:通<br>注意:<br>(1)若适龄<br>色签字笔注明<br>(2)若适龄<br>关系(如伯公<br>3.户口簿:災 | 計算单<br>州公办小学学位<br>2申请表》、申请<br>局签字笔亲笔签<br>局与运龄儿童页、运龄<br>儿童户主为祖辈伯<br>之、姨妈)、监护<br>页、在名字旁边 | 申请表》:监护人在"广州市义务教育阶段学校招生网上报名系统"报名后,自行用A4年打印《广州<br>表右上角贴上儿童近期彩色小一寸证件照片。请仔细检查内容是否属实,确认无误由监护人在表格指<br>名,如缺签名,此表无效,<br>儿童户主页(标注小孩跟户主的称呼,如令令、爸爸);<br>3.需提供祖辈整本户口薄原件及复印件,祖辈与儿童监护人关系的佐证材料。需在户主页复印件用照<br>系(如:爷爷、外公),监护人签名。<br><u>这份约入员</u> ,需提供户主整本户口薄原件及复印件。需在户主页复印件用黑色签字笔注明与适龄儿童的<br>人签名。<br>示注称呼)、父页户主页; |  |  |  |
|        |         |              |      |                                                                                                    |                                                                                        | 图 70                                                                                                    |  |  |  |
|        | $(\Xi)$ | 审核约          | 吉果】  | : 可查                                                                                                    | 看学校》                                                                                   | 及区教育局的审核结果,如图 71。                                                                                                    |  |  |  |

| 广州市越秀区公办小学报名        |              | 2              |  |  |  |
|---------------------|--------------|----------------|--|--|--|
| 入学申请 报名结果 审核结果 录取结果 | 注册结果 下载及打印   | ℯ 修改務码    Ů 退出 |  |  |  |
| 姓名                  | 4            |                |  |  |  |
| 身份证号                |              |                |  |  |  |
| 性别                  | 女<br>女       |                |  |  |  |
| 学校审核结果              | 20230 公布结果   |                |  |  |  |
| 区教育局审核结果            | 2023 j0 公布结果 |                |  |  |  |

(四)【录取结果】: 可查看新生的录取结果, 如图 72。

|  | 广州市                                      | <b>节越秀</b> [ | 区公办小 | 小学报名 | S系统           | *       |               |                |  |  |
|--|------------------------------------------|--------------|------|------|---------------|---------|---------------|----------------|--|--|
|  | 入学申请                                     | 报名结果         | 审核结果 | 录取结果 | 注册结果          | 下载及打印   |               | ቃ 修改密码    😃 退出 |  |  |
|  | 姓名 4                                     |              |      |      | 4             |         |               |                |  |  |
|  |                                          | 身份           | 证号   |      | 440 * * * * * | 10.1000 |               |                |  |  |
|  | 性别         女           录取结果         202. |              |      |      | 女             |         |               |                |  |  |
|  |                                          |              |      |      | 202、          | 02、     |               |                |  |  |
|  | 录取学校 202:                                |              |      |      |               | _       | 11:30:00 公布结果 |                |  |  |

图 72

## (五)【注册结果】: 可查看新生注册结果, 如图 73。

| 广州ī  | 节越秀[ | 区公办公 | 小学报谷 | 名系统        |       |                    |
|------|------|------|------|------------|-------|--------------------|
| 入学申请 | 报名结果 | 审核结果 | 录取结果 | 注册结果       | 下载及打印 | 🖋 (5)3665 (1) 🗘 通出 |
|      | 攱    | 名    |      | 4 <b>1</b> |       |                    |
|      | 身份   | 计证号  |      | 4          |       |                    |
|      | 19   | E另J  |      | 女          |       |                    |
|      | 注册   | 结果   |      | 202:       |       | 00 公布结果            |
|      |      |      |      |            |       |                    |

图 73

(六)【下载及打印】: 可查看本次报名的信息及打印"入学申请表",如图 74、 图 75。

| 广州市  | <b>「</b> 越秀 | 区公办化 | 小学报名 | S系统  | NO    |      |                |
|------|-------------|------|------|------|-------|------|----------------|
| 入学申请 | 报名结果        | 审核结果 | 录取结果 | 注册结果 | 下载及打印 |      | 🖋 修改審码    😃 退出 |
|      |             |      |      |      |       | 图 74 |                |
|      |             |      |      |      |       |      |                |
|      |             |      |      |      |       |      |                |
|      |             |      | 1    |      |       |      |                |
|      |             |      |      |      |       |      |                |
| 6    | 36          |      |      |      |       |      |                |
|      |             |      |      |      |       |      |                |

| 广州市越秀团      | 区公办小学报名系统            | TAN .        |                     |
|-------------|----------------------|--------------|---------------------|
| 入学申请 报名结果   | 审核结果 录取结果 注册结果 下载及打  | <del>۵</del> | ★ #308994    ① 追出   |
| 基本信息        |                      |              |                     |
| 入学类型        | 广州市户籍生               | 新生姓名         | £                   |
| 新生身份证件类型    | 居民身份证/户口簿            | 新生身份证件号码     | 440.                |
| 性别          | 女                    | 出生日期         | 2016-04-28          |
| 民族          | 汉族                   | 籍贯           | 广东省广州市荔湾区           |
| 国籍          | 中国                   |              |                     |
| 占纯史文信白      |                      |              |                     |
| 户口所在地       | 广东省广州市               |              |                     |
| 户籍地址        | 燕湾区的                 |              |                     |
| 户籍详细地址      | 观御社                  |              |                     |
| 居住所在地       | 广东省广州市荔浦             |              |                     |
| 居住地址        | 燕湾区白鹤洞               |              |                     |
| 居住详细地址      | 观御社一                 |              |                     |
|             |                      |              |                     |
| 住房信息        |                      |              | $\langle \rangle$ , |
| 住房性质        | 自购商品房(房产证、不动产权证)     |              |                     |
| 权利人         |                      | 权利人身份证件号     | 10                  |
| 房产证号        | 0                    | 发证日期         |                     |
| 发证单位        |                      | $\sim 1$     |                     |
| 收益人信白       |                      | <u>, )</u> ) |                     |
| 是否唯一监护人     | B /T                 |              |                     |
| 监护人一        |                      | <u>&gt;`</u> |                     |
| 关系          | 2 <del>,</del>       | 家庭成员或监护人姓名   | ц., ,               |
| 身份证件类型      | 居民身份证户口簿             | 身份证件号        | 440                 |
| 民族          | 汉族                   | 手机号码         | 13/                 |
| 户口所在地       | 北京市北京城区东城区           | 是否广州市内多套房产   | 否                   |
|             | 1 Million            | 打印申请表        |                     |
|             |                      | 图 75         |                     |
| (七)其        | 他功能                  |              |                     |
| 1、【退出       | 出】: 为确保报名信息保密        | 密,请报名完成后打    | 安退出(图 76)。          |
| 广州市越秀区      | 公办小学报名系统             | And the      |                     |
| 入学申请 报名结果 间 | 审核结果 录取结果 注册结果 下载及打印 |              |                     |
| 基本信息        |                      |              |                     |

图 76

2、【修改密码】: 报名完成后系统即发送随机密码,如要修改密码,请点击页面右上方修改密码进行密码更改并按保存(图 77~图 79)。

注意:为了保障您和您孩子的信息,若修改密码,请把密码修改为有大写字母、小写字母和数字组合的密码,并务必把密码保存好。

| 广州市越家    | <b>§区公办</b> 小 | 小学报行                                   | 名系统  |       | 1 Ange     | A |    |     |           |
|----------|---------------|----------------------------------------|------|-------|------------|---|----|-----|-----------|
| 入学申请 报名结 | 果审核结果         | 录取结果                                   | 注册结果 | 下载及打印 |            |   |    |     | 🖋 🦻 🥵 🖉 🖉 |
| 基本信息     |               |                                        |      |       |            |   |    |     |           |
|          |               |                                        |      |       | 图 77       |   |    |     |           |
| □ 修改密码   |               |                                        |      |       |            |   |    |     |           |
| 请确保密码至(  | 少6位,至多16位     | Ż                                      |      |       |            |   |    |     |           |
|          |               |                                        |      |       |            |   |    |     |           |
|          | 原密            | 码:                                     |      |       |            |   |    |     |           |
|          | 新成            | мд. <b>Г</b>                           |      |       |            |   |    |     |           |
|          | 341           |                                        |      |       |            |   |    |     |           |
|          | 确认密           | :::::::::::::::::::::::::::::::::::::: | •••  |       |            |   |    |     |           |
|          |               |                                        |      |       |            |   |    |     |           |
|          |               |                                        |      |       | <b>E</b> - |   |    | 日保有 | く返回       |
|          |               |                                        |      |       | 图 78       |   |    |     |           |
| [        | 5             |                                        |      |       |            |   | 1  |     |           |
|          | 0 消息提示        |                                        |      |       |            |   |    |     |           |
|          | 操作成功          |                                        |      |       |            |   |    |     |           |
|          |               |                                        |      |       |            |   |    |     |           |
|          |               |                                        |      |       |            |   | 确定 |     |           |
| L        |               |                                        |      |       | 图 79       |   |    |     |           |

**3**、【忘记密码】:家长可通过报名系统报名页面上的"忘记密码"按钮进行密码重设,如图 80。

| 1. 公办小学                                                             | ■ 注意                       |
|---------------------------------------------------------------------|----------------------------|
| 2. 报名先后不影响结果,建议错开早上报名高峰期;                                           | 已报名登录                      |
| 3. 招生政策详情指引                                                         | <b>4</b> 40111             |
| <ol> <li>拍生取白示約標[F]目</li> <li>请确保填写资料真实、准确,户籍信息、监护人居住信查;</li> </ol> | 自息等将送相关部门按                 |
| 6. 首次登录填写资料不需要密码,提交后登录密码将发送<br>意保管;                                 | 送到យ护人手机,衛注                 |
| 7. 身份证件号码包含的字母一律为大写;                                                |                            |
| 8. 建议使用谷歌浏览器Chrome进行报名申请:                                           | 登录                         |
| 9. 越秀区招生政策咨询热线:                                                     | 忘记意码?                      |
| 10. 技术咨询热线: 只解答报名系统操作使用<br>策问题)                                     | 同题,不解被招生政<br>(推荐浏览器:谷歌浏览器) |
|                                                                     | 图 80                       |

| 忘记密码      |      | Х |
|-----------|------|---|
| 新生身份证件号:* | 440  |   |
| 监护人手机号码:* | 136  |   |
| 图片验证码 *   | 4655 |   |
| 发送手机验证码   |      |   |
|           | 图 81 |   |

点击"点击发送验证码"按钮,并把获取的"短信验证码"录入,如图 82。

| e hundres.                                                            |                                                                                                    |
|-----------------------------------------------------------------------|----------------------------------------------------------------------------------------------------|
| 手机验证码已发送,请注意到                                                         | <b>置</b> 收                                                                                              |
|                                                                       | 确定取消                                                                                                    |
|                                                                       |                                                                                                    |
| (59)秒后可重友                                                             | A A A                                                                                                   |
| 手机验证码 *                                                               | 请输入收到的手机验证码                                                                                             |
|                                                                       |                                                                                                    |
| 新密码: *                                                                | 密码至少8位,最长16位,必须同时包含字母、数字、                                                                               |
| 确认新密码: *                                                              | 请输入确认新密码                                                                                                |
|                                                                       | 修改密码取消                                                                                                  |
|                                                                       | 图 82                                                                                                    |
|                                                                       |                                                                                                    |
| 最后点击"修改密码"                                                            | ,即可完成重置密码,如图 83。                                                                                        |
| 最后点击"修改密码"                                                            | ,即可完成重置密码,如图 83。                                                                                        |
| 最后点击"修改密码"<br><b>密码</b>                                               | ,即可完成重置密码,如图 83。                                                                                        |
| 最后点击"修改密码"<br><b>密码</b><br>新生身份证件号:*                                  | ,即可完成重置密码,如图 83。<br>440.                                                                                |
| 最后点击"修改密码"<br>密码<br>新生身份证件号:*<br>监护人手机号码:*                            | <ul> <li>,即可完成重置密码,如图 83。</li> <li>440</li> <li>13€</li> </ul>                                          |
| 最后点击"修改密码"<br><b>密码</b><br>新生身份证件号:*<br>监护人手机号码:*<br>图片验证码*           | <ul> <li>,即可完成重置密码,如图 83。</li> <li>440</li> <li>134</li> <li>4655</li> <li>3988</li> </ul>              |
| 最后点击"修改密码"<br><b>密码</b><br>新生身份证件号:*<br>监护人手机号码:*<br>图片验证码*<br>送手机验证码 | <ul> <li>,即可完成重置密码,如图 83。</li> </ul>                                                                    |
| 最后点击"修改密码"<br>寄生身份证件号:*<br>监护人手机号码:*<br>图片验证码*                        | <ul> <li>, 即可完成重置密码, 如图 83。</li> </ul>                                                                  |
| 最后点击"修改密码"   密码   新生身份证件号:*   监护人手机号码:*   图片验证码*   送手机验证码   手机验证码*    | <ul> <li>,即可完成重置密码,如图 83。</li> <li>440</li> <li>13€</li> <li>4655</li> <li>3988</li> <li>45.</li> </ul> |
| 最后点击"修改密码" <b>3</b> 密码 新生身份证件号:* 监护人手机号码:* 图片验证码* 送手机验证码 手机验证码*       | <ul> <li>,即可完成重置密码,如图 83。</li> </ul> 440 134 4655 3988 45.                                              |
| 最后点击"修改密码"   密码   新生身份证件号:*   监护人手机号码:*   图片验证码*   送手机验证码   手机验证码*    | <ul> <li>440</li> <li>440</li> <li>4655</li> <li>45.</li> <li>45.</li> </ul>                            |

# 附件【报资行管理】

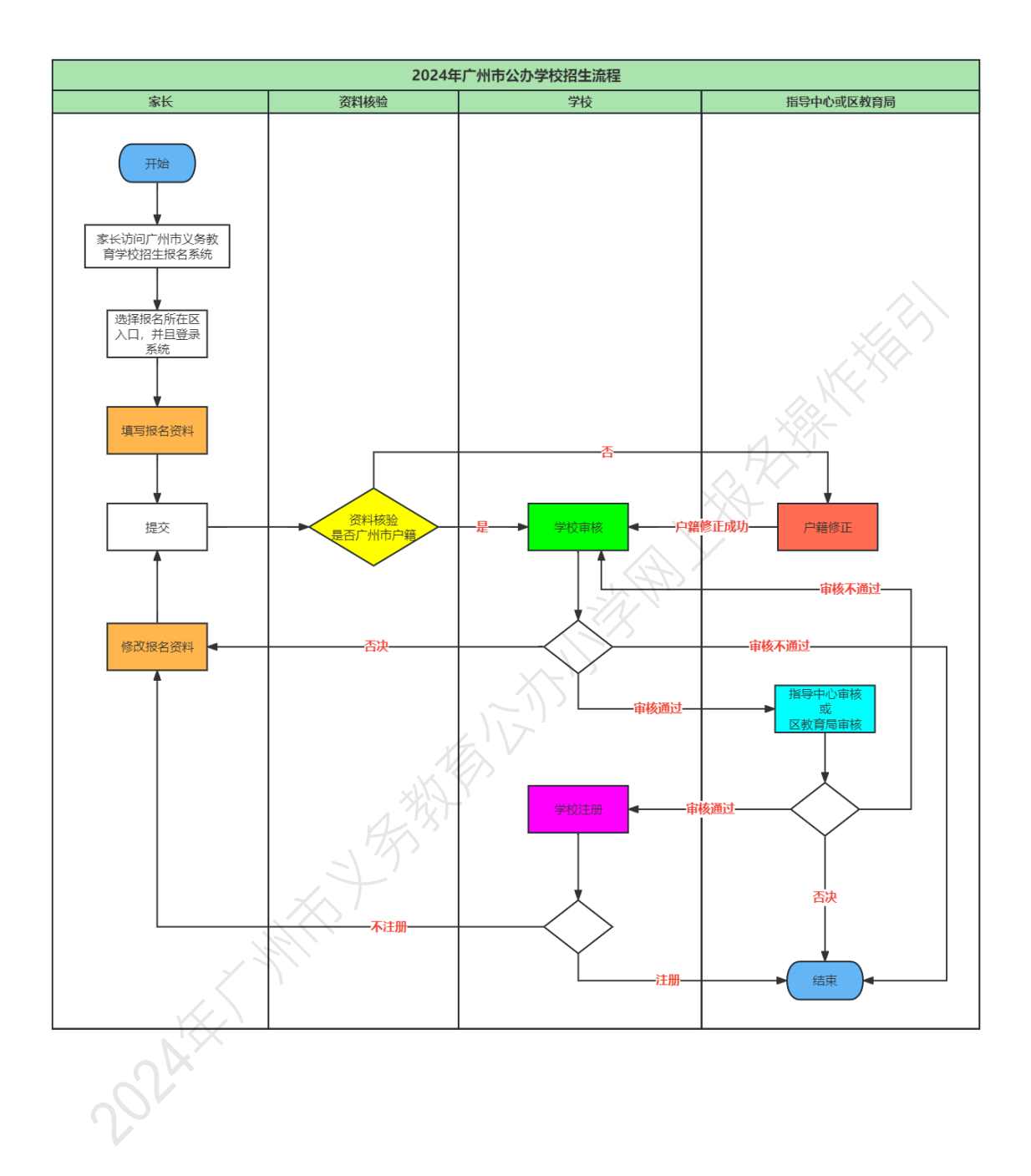